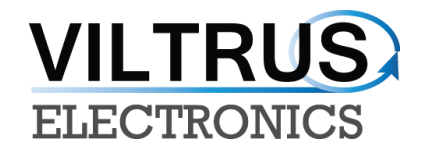

# **RAY-3 DATA LOGGER**

# **USER'S MANUAL**

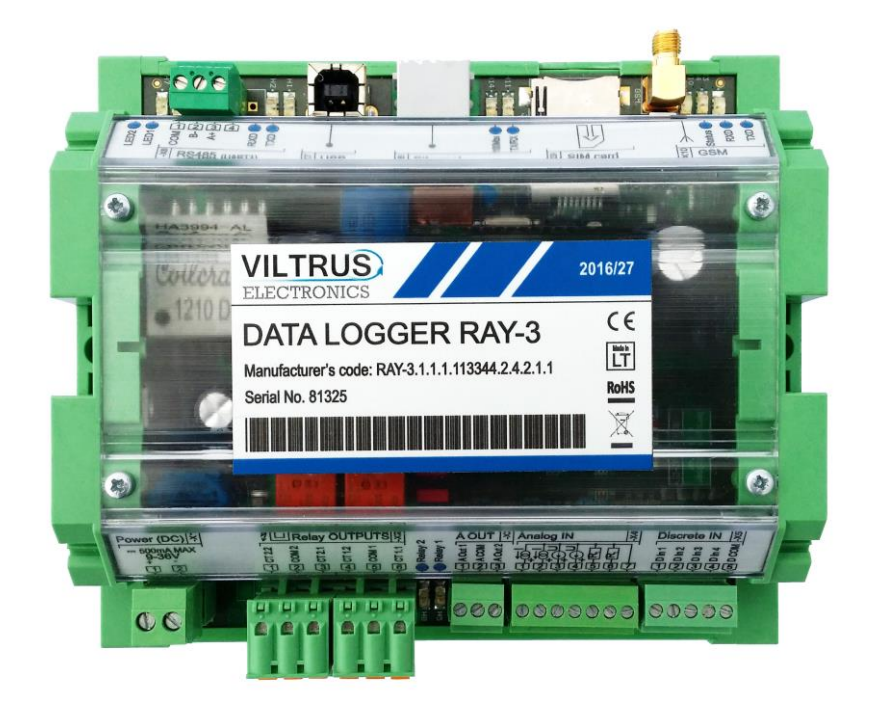

E-mail:sales@viltrus.com Web: <u>www.viltrus.com</u>

### CONTENTS

| 1 Abbreviations and explanations               |
|------------------------------------------------|
| 2 Safety instructions                          |
| 3 Technical Data                               |
| 4 Setting up connection to the device          |
| 4.1 Connecting via USB                         |
| 4.2 Connecting via GPRS                        |
| 4.3 Connecting via Ethernet10                  |
| 5 RAY-3 General settings and Status indicators |
| 5.1 Configuration files                        |
| 6 Time parameters tab                          |
| 7 "Limits verification" tab14                  |
| 8 "Archives" tab                               |
| 9 "Communication" tab16                        |
| 9.1 Communication > Ethernet                   |
| 9.2 Communication > GPRS                       |
| 10 Modbus connection configuration             |
| 11 M-Bus connection configuration              |

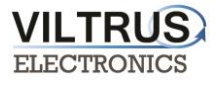

# **1** Abbreviations and explanations

- Xn is a number of socket. This information are provided for manufacturer's purpose and used in data schemas and connection diagrams.
- **GSM Global Standart for Mobile Communications.** This interfaces is prepared for remote connections and data bidirectional data transfer over Global Standart Mobile network.
- **GPRS** a packet oriented mobile data service on the 2G and 3G cellular communication system's global system for mobile communications (GSM).
- **Ethernet** a family of computer networking technologies for local area networks (LANs) commercially introduced in 1980. Standardized in IEEE 802.3, Ethernet has largely replaced competing wired LAN technologies. This interfaces is prepared for connection LAN (Local Area Network).
- **IP** address An **Internet Protocol (IP) address** is a numerical label that is assigned to devices participating in a network that uses the Internet Protocol for communication between its nodes.
- **TCP/IP** Transmission Control Protocol is for communication between computers, used as a standard for transmitting data over networks and as the basis for standard Internet protocols.
- MAC address Media Access Control address is a unique identifier assigned to most network adapters.
- UART An Universal Asynchronous Receiver/Transmitter is a type of "asynchronous receiver/transmitter, a part of computer hardware that translates data between parallel an serial forms. UART are commonly used in conjunction with communication standards such as EIA RS-232, RS-422 or RS-485. Record (UARTx) on top of enclosure also are used as serial interface number.
- **GND** ground wire contact
- **RS232** the traditional name for a series of standards for serial binary single-ended data and control signals connecting between a DTE (Data Terminal Equipment) and a DCE (Data Circuit-terminating Equipment). It is commonly used in computer serial ports. The standard defines the electrical characteristics and timing of signals, the meaning of signals, and the physical size and pin out of connectors. RS232 interfaces are prepared for connection of pheripherical devices (example energy meters, controllers, machines and etc.).
- TD contact for transfer data wire of RS232 socket
- **RD** contact for read data wire of RS232 socket
- DTR contact for Data Transmit Ready wire of RS232 socket
- **RS485** standard defining the electrical characteristics of drivers and receivers for use in balanced digital multipoint systems. The standard is published by the ANSI Telecommunications Industry Association/Electronic Industries Alliance (TIA/EIA). Digital communications networks implementing the EIA-485 standard can be used effectively over long distances and in electrically noisy environments. Multiple receivers may be connected to such a network in a linear, multi-drop configuration. RS485 interfaces are prepared for connection of pheripherical devices (example energy meters, controllers, machines and etc.).
- A+ contact for positive wire of RS485 socket
- **B-** ontact for negative wire of RS485 socket
- USB Universal Serial Bus is an industry standard, that defines the cables, connectors and protocols used for connection, communication and power supply between computer and electronic devices. USB type B socket is prepared for connection to PC(Personal Computer). USB type A socket is prepared for connection to pheripherical devices (example memory stick's and etc.).
- MBUS+ contact for M-Bus positive wire
- MBUS- contact fot M-Bus negative wire
- **Socket** is an endpoint of a bidirectional inter-process communication flow across an Internet Protocolbased computer network, such as the Internet.
- Status device status indicating LED
- **Uoutput –** status of power for external device indicating LED
- TX/RX data transfer/receive indicating LED
- **Central computer** server or a computer, where data can be sent.

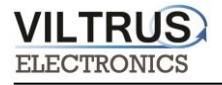

# 2 Safety instructions

To install and setup device, secial technical knowledges are needed. Call to seller or certified profesionals to connect and setup device !

#### Before connecting to power supply, be sure that:

- 1. Controller is not damaged (no cracks, melted, broken or exposed areas )
- 2. Controller is used with right and correct thickness cables.
- 3. Controller and antena are installed indoor.
- 4. The controller is intended for supply from a Limited Power Source (LPS) with current rating of overcurrent protective device not greater than 2A
- 5. The highest transients on the DC secondary circuite of LPS, derived from AC main supply, shall be less then 71V peak.
- 6. The associated equipments (AE): PC and PSU (LPS) shall comply with the requirements of Standard EN 60950-1.
- 7. Controller is dry;
- 8. Ambient temperature and humidity is in normal range;
- 9. Other types of devices (counters, etc.) are connected correctly by using manufacturer's regulations.
- 10. The end of stranded conductor shall not be consolidated by soft soldering and must to be terminated
- 11. Device, PC and other pheripherical devices are strictly connected through one double pole breaker (current break less than 5A and space between breaker contacts more than 3mm.) Pole breaker has to be in building's wiring and in reachable place with markings

#### Don't use:

- 1. Device under open water (in rain and if water are spalshing on controller or connected devices;
- 2. Device if enclosure, connected cables, or other connected devices are damaged;
- 3. External Back-Up batterys for powering of controller.

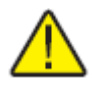

Use device by manufacturer's regulations otherwise you can damage controller or other devices. In that cace munufacturer's warranty could not be obtained.

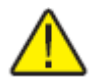

**If you suspect that device doesn't operate correctly** or has visible violations, please contact manufacturer or your distributor to check or run maintanance.

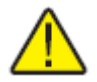

**Manufacturer** does not affect and is not responsible for GSM/GPRS/Internet operators' provided network service pricing and costs.

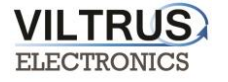

# Technical Data

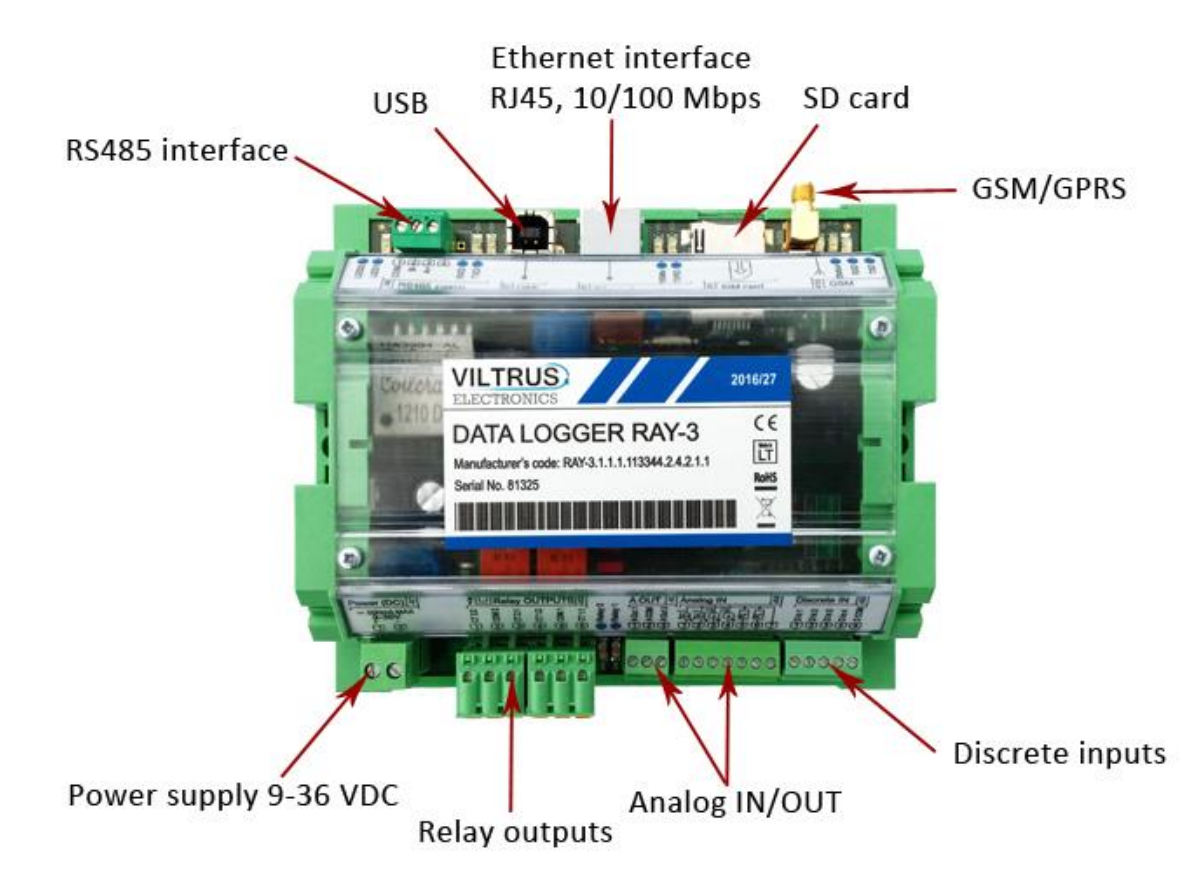

| Interfaces                                                  | Technical data                                                                              |  |  |  |  |  |
|-------------------------------------------------------------|---------------------------------------------------------------------------------------------|--|--|--|--|--|
| RS485                                                       | up to 1,2 km, max 32 transivers, speed up to 38,4 Kbits/s                                   |  |  |  |  |  |
| RS232                                                       | up to 15 m, speed up to 38,4 Kbits/s                                                        |  |  |  |  |  |
| M-Bus                                                       | Up to 8 devices                                                                             |  |  |  |  |  |
| GPRS                                                        | 4 band 850/900/1800/1900 MHz                                                                |  |  |  |  |  |
| Ethernet                                                    | RJ45. Twisted pair Ethernet 10/100 Mb, up to 100 m                                          |  |  |  |  |  |
| USB                                                         | Type B, version 2.0                                                                         |  |  |  |  |  |
| Discrete INPUTS                                             | Sink contact                                                                                |  |  |  |  |  |
| Discrete OUTPUTS                                            | Relay 3A                                                                                    |  |  |  |  |  |
| Analog INPUTS                                               | Current 0/4-20mA, 0-5 mA; Voltage 0-5V, 0-10V; Thermoresistor PT100 or PT1000; error ±0,15% |  |  |  |  |  |
| Analog OUTPUTS                                              | Voltage 0-10V, load up to 5mA                                                               |  |  |  |  |  |
| Galvanic insulation                                         |                                                                                             |  |  |  |  |  |
| Insulation voltage between power supply and second circuits | 1000 V                                                                                      |  |  |  |  |  |

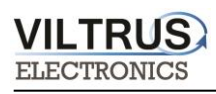

| Indication                                          |                                                                                                    |  |  |  |  |  |
|-----------------------------------------------------|----------------------------------------------------------------------------------------------------|--|--|--|--|--|
| Indication type                                     | LED's                                                                                                    |  |  |  |  |  |
| Indicated parameters                                | <ul> <li>Each discrete input status</li> <li>Each discrete output status</li> <li>UART/Ethernet Transfer/Receive</li> <li>GSM/GPRS modem status, Transfer and Receive</li> </ul>                                   |  |  |  |  |  |
| Power supply                                        |                                                                                                    |  |  |  |  |  |
| Power supply                                        | 9-36 VDC                                                                                                    |  |  |  |  |  |
| Power consumption                                   | 12W                                                                                                    |  |  |  |  |  |
| Construction                                        |                                                                                                    |  |  |  |  |  |
| Mounting                                            | DIN rail                                                                                                    |  |  |  |  |  |
| Dimensions                                          | 147x128x50 mm                                                                                                    |  |  |  |  |  |
| Enclosure protection                                | IP20                                                                                                    |  |  |  |  |  |
| Climate conditions                                  |                                                                                                    |  |  |  |  |  |
| Operating temperature                               | From - 25 °C to + 60°C                                                                                                    |  |  |  |  |  |
| Storage temperature                                 | From - 40 °C to + 60°C                                                                                                    |  |  |  |  |  |
| Relative humidity                                   | From 5 % to 95 % non-condensing                                                                                                    |  |  |  |  |  |
| Safety parameters                                   |                                                                                                    |  |  |  |  |  |
| Safety requirements                                 | EN 60950-1:2006<br>EN 60950-1:2006/A1:2010<br>EN 60950-1:2006/A11:2009<br>EN 60950-1:2006/A12:2011                                                                                                    |  |  |  |  |  |
| Electromagnetic compatibility                       | EN 55011:2009/A1:2010; EN 55022:2010<br>EN 61000-4-2:2009; EN 61000-4-3:2006<br>EN 61000-4-3:2006/A1:2008; EN 61000-4-3:2006/A2:2010<br>EN 61000-4-4:2012; EN 61000-4-6:2009<br>EN 61000-4-8:2010; EN 61326-1:2013 |  |  |  |  |  |
| Other parameters                                    |                                                                                                    |  |  |  |  |  |
| Storage memory                                      | 8 MB                                                                                                    |  |  |  |  |  |
| Configuration settings storage without power supply | More than 5 years                                                                                                    |  |  |  |  |  |
| Real time clock                                     | Yes                                                                                                    |  |  |  |  |  |
| Firmware loading                                    | Yes. Through RS232/USB and Ethernet, GSM/GPRS.                                                                                                    |  |  |  |  |  |

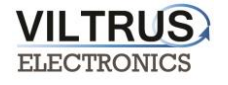

# 4 Setting up connection to the device

In order to configure the controller, user must connect its PC to the device by using any of the following interfaces:

- USB port
- ETHERNET interface
- Through a **GPRS** connection (only accessible after configuring GPRS APN, user and password inside the controller).

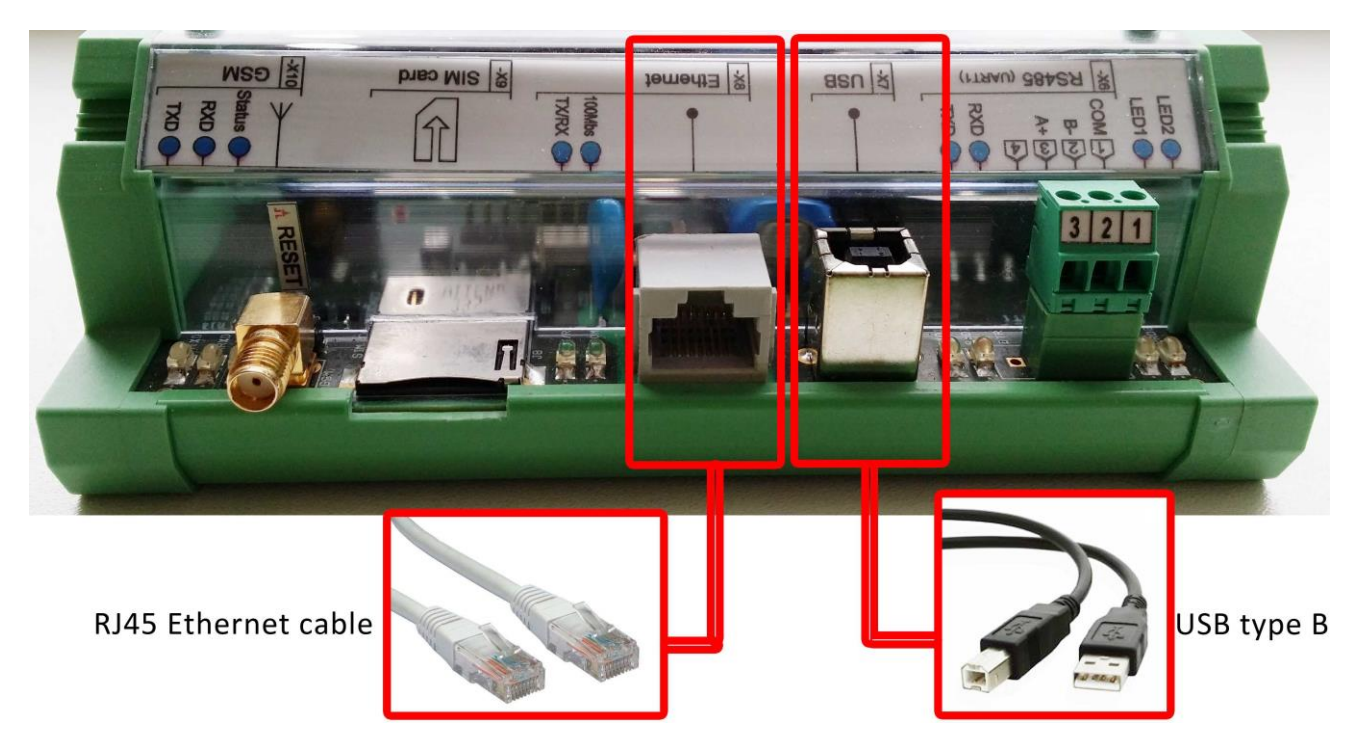

Pic 2. RAY-3 connection interfaces

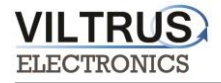

### 4.1 Connecting via USB

Connect the RAY-3 data logger to the any computer via USB and open RAY-3 configuration software. If needed, install the USB driver (the USB driver can be found in VILTRUS web page: <a href="http://www.viltrus.com/data-logger-ray-3/">http://www.viltrus.com/data-logger-ray-3/</a>).

Open RAY-3 Configuration software. Set up <u>Connection parameters</u> frame. Steps to be followed:

- 1 Step: Under Connection type select ModBus RTU option
- **2 Step**: Select COM port number assigned by your PC to the USB port
- **3 Step:** Click on **Get all** to establish connection with data logger.

|                   |               |                 |                  |                   | RAY-     | 3 configurator      |           |                     |             |              |
|-------------------|---------------|-----------------|------------------|-------------------|----------|---------------------|-----------|---------------------|-------------|--------------|
| nalog inputs Ar   | nalog outputs | Discrete inputs | Discrete outputs | Communication     | Archives | Limits verification | Alerts    | Time parameters Sta | art         |              |
| Other parameters  | 3             |                 |                  |                   |          |                     | _         |                     |             |              |
|                   |               |                 | Reserve p        | ower control      |          |                     |           | Get all configurat  | tion        | 3 Step       |
|                   |               |                 | 🥚 Externa        | al Power          |          |                     |           |                     |             |              |
|                   |               |                 | After whic       | h time switch off | 60 1     | min.                |           | Save to file        |             |              |
|                   |               |                 |                  |                   |          |                     |           | l oad from file     |             |              |
|                   |               |                 |                  |                   |          |                     |           | Load from the       |             |              |
|                   |               |                 |                  |                   |          |                     |           | Write all configura | ation       |              |
|                   |               |                 |                  |                   |          |                     |           |                     |             |              |
|                   |               |                 |                  |                   |          |                     | Get al    | l at connection     |             |              |
|                   |               |                 | S                | et                | Get      |                     | Connectic | n parametere        |             |              |
|                   |               |                 |                  |                   |          |                     | Connecti  | on type             |             |              |
|                   |               |                 |                  |                   |          | <b>[</b>            | Modbu     | us RTU O Mod        | Ibus TCP/IP |              |
| User identifica   | ator          |                 | - Float num      | ber format        |          |                     | Stor      |                     |             |              |
| 65535 1           | 1             |                 | • E M1 M         | 2 M3              |          | -                   | step      | 2                   |             |              |
|                   |               |                 | C M2 M3          | EM1               |          |                     |           |                     |             |              |
| Set               | Get           |                 | C M3 M2          | M1 E              |          |                     |           |                     |             |              |
|                   |               |                 | ○ M1 E M         | 3 M2              |          | Set                 |           |                     |             |              |
| Number of co      | ontroller     |                 | Last resta       | rt information    |          |                     |           |                     |             |              |
| 7777              | 3             |                 | Time:            |                   |          |                     | 2 Ste     | n                   |             |              |
|                   | -             |                 | Code:            |                   |          |                     | Select    | COM port numbe      | er assigne  | d by your PC |
| Set               |               |                 | Ge               | et                |          |                     | to the    | USB port            | Č.          | die e        |
| Firmware versio   | on            |                 |                  |                   | Resta    | +                   | COM Port  |                     |             |              |
| Version of this s | software 141( | 2017-02-03)     |                  |                   | i tootai |                     | COMT      | -                   |             |              |

Pic 3. USB connection steps

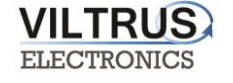

### 4.2 Connecting via GPRS

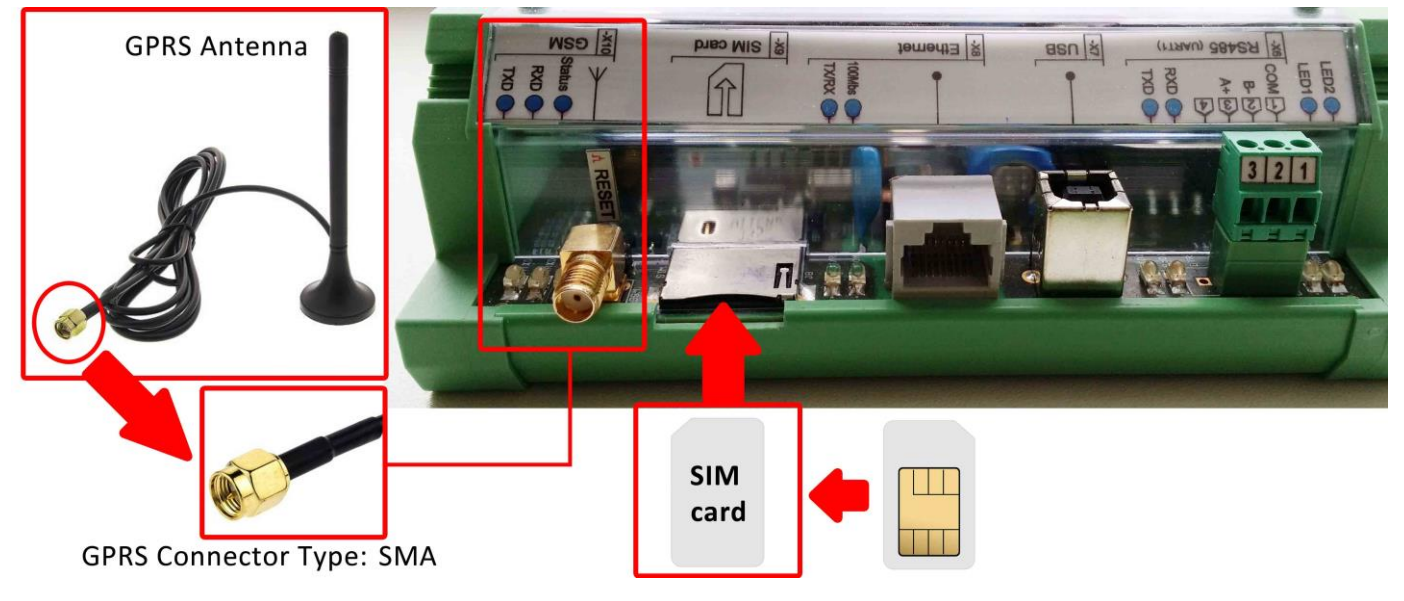

Check GPRS antenna is properly connected to the device. Insert SIM card.

Pic 4. Steps to connect GPRS antenna and insert SIM card

Open RAY-3 Configuration software. Steps to be followed are:

- 1 Step: In "Connection type" area you need to choose Modbus TCP/IP
- **2 Step**: Add data logger **IP address** and **TCP port**. By default controller is set to **502 Port** (this is system standard Modbus TCP/IP port), change it if you need other.
- **3 Step** Click on **Connect** to establish connection with data logger. If connection fails, check GPRS modem, Communication type, IP address and try to connect again.

| Analog inputs                | Analog outputs              | Discrete inputs | Discrete outputs                   | Communication                                  | Archives | Limits verification | Alerts                            | Time parameters                                               | Start                                       |                    |
|------------------------------|-----------------------------|-----------------|------------------------------------|------------------------------------------------|----------|---------------------|-----------------------------------|---------------------------------------------------------------|---------------------------------------------|--------------------|
| Other paramet                | ters                        |                 | Reserve r<br>e Extern<br>After whi | ower control<br>al Power<br>ch time switch off | 60       | j min.              |                                   | Get all config<br>Save to f<br>Load from<br>Write all config  | uration<br>file<br>guration                 |                    |
| User identii<br>65535        | flicator                    |                 | Float num<br>© E M1 N<br>© M2 M3   | ber format                                     | Get      |                     | Get all<br>Connectio<br>Connectio | at connection<br>In parameters<br>on type<br>Is RTU<br>Is RTU | 1 Step<br>Modbus TCP/IP                     |                    |
| Set                          | Get                         |                 | ○ M3 M2 ○ M1 E M                   | M1 E<br>13 M2                                  |          | Set                 | Modbus T<br>Host or               | 2<br>CP/IP connection<br>IP 192.168.1                         | 2 <b>Step</b><br>Data logger's IP ad<br>125 | dress              |
| Number of<br>7777<br>Set     | of controller               |                 | Last resta<br>Time:<br>Code:<br>G  | rt information                                 |          |                     | Port                              | 502 •                                                         | By default TCP                              | port is <b>502</b> |
| Firmware ve<br>Version of th | ersion<br>iis software 1.41 | (2017-02-03)    |                                    |                                                | Resta    | art (               | Co                                | nnect 3 S                                                     | tep                                         |                    |

Pic 5. GPRS connection steps

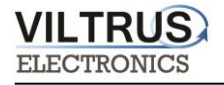

### 4.3 Connecting via Ethernet

Connect a RJ45 Ethernet cable to the Ethernet port. Open RAY-3 Configuration software.

Steps to be followed:

- 1 Step: Under Connection type select ModBus TCP/IP option
- **2 Step**: Add data logger **IP address** and **TCP port**. By default Ethernet settings are: IP address **192.168.1.125** (or **192.168.1.126**); TCP port **502.**
- **3 Step** Click on **Connect** to establish connection with data logger. If connection fails, check cables, communication type, IP address and connect again.

| Analog inputs Analog outputs Discrete inputs Discrete outputs Communication Archives Limits verification Alerts Time parameters Start Other parameters Reserve power control External Power After which time switch off 60 min.                                                                                    | i <b>k</b>                                                                         |                                  |                 |                                                                                               |                                                                | RAY-     | 3 configurator      |                                        |                                                                                                    |                                                               |                           |                            |  |
|----------------------------------------------------------------------------------------------------|------------------------------------------------------------------------------------|----------------------------------|-----------------|-----------------------------------------------------------------------------------------------|----------------------------------------------------------------|----------|---------------------|----------------------------------------|----------------------------------------------------------------------------------------------------|---------------------------------------------------------------|---------------------------|----------------------------|--|
| Other parameters                                                                                                    | Analog inputs                                                                      | Analog outputs                   | Discrete inputs | Discrete outputs                                                                              | Communication                                                  | Archives | Limits verification | Alerts                                 | Time parameters                                                                                                    | Start                                                         |                           |                            |  |
| Set     Get       Connection parameters     1 Step       Connection type     1 Step                                                                                                    | Analog inputs                                                                      | Analog outputs<br>aters          | Discrete inputs | Discrete outputs<br>Reserve p<br>Externa<br>After whic                                        | Communication<br>ower control<br>al Power<br>h time switch off | Archives | min.                | Alerts Alerts Get al Connecti Connecti | Time parameters<br>Get all config<br>Save to<br>Load from<br>Write all confi<br>I at connection<br>on parameters<br>on type | J Start<br>guration<br>file<br>in file<br>iguration<br>1 Step |                           |                            |  |
| User identificator       Float number format         65535       Image: Set Get         Set Get       M3 M2 M1 E         Mumber of controller       M1 E M3 M2         Time:       Code:         Get       Get         Firmware version       Get         Version of this software 1.41 (2017-02-03)       Restart | User ident<br>65535<br>Set<br>Number<br>7777<br>Se<br>Firmware ve<br>Version of th | ificator<br>Get<br>of controller | (2017-02-03)    | Float numi<br>C E M1 M<br>M2 M3<br>C M3 M2<br>C M1 E M<br>Last restar<br>Time:<br>Code:<br>Ge | per format<br>2 M3<br>2 M1<br>V1 E<br>3 M2<br>t information    | Restar   | Set                 | Modbus<br>Host of<br>Port              | TCP/IP connection T<br>TIP 192.168.1<br>502 (1)<br>at (ms)                                                                  | 2 Step<br>Data logg<br>125<br>By de<br>4000<br>Step           | er's IP add<br>efault TCP | ress<br>port is <b>502</b> |  |

**Pic 6. Ethernet connection steps** 

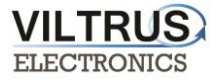

# **5 RAY-3 General settings and Status indicators**

Once user has established communication with RAY-3, basic information such as **User identificator**, **Serial number** (each controller has its own factory serial number), **Last restart**, etc. is shown in the software frame.

#### **Status indicators**

Several status indicators are shown in the RAY-3 configuration software in order to inform user about current performance of Modbus communication:

- **Req**: number of Modbus requests performed.
- Answ: Number of Modbus answers received.
- **TOut**: number of Modbus requests not answered (time outs raised).
- Except: number of Modbus errors.

| í] <b>k</b>                |                               |                  |                            |                   | RAY-     | 3 configurator      |                                                                                                    | - 🗆 🗾                             |
|----------------------------|-------------------------------|------------------|----------------------------|-------------------|----------|---------------------|----------------------------------------------------------------------------------------------------|-----------------------------------|
| Analog inputs              | Analog outputs                | Discrete inputs  | Discrete outputs           | Communication     | Archives | Limits verification | n Alerts                                                                                                    | Time parameters Start             |
| Other param                | eters                         |                  | Reserve p                  | ower control      |          |                     |                                                                                                    | Get all configuration             |
|                            |                               |                  | Extern                     | al Power          |          |                     |                                                                                                    |                                   |
|                            |                               |                  | After whic                 | h time switch off | 60 🔨     | min.                |                                                                                                    | Save to file                      |
|                            |                               |                  |                            |                   |          |                     |                                                                                                    | Load from file                    |
|                            |                               |                  |                            |                   |          |                     |                                                                                                    | Write all configuration           |
|                            |                               |                  |                            |                   |          |                     | 🔽 Get all                                                                                                    | I at connection                   |
|                            |                               |                  | S                          | et                | Get      |                     | Connectio                                                                                                    | on parameters                     |
|                            |                               |                  |                            |                   |          |                     | • Modbu                                                                                                    | on type<br>us RTU O Modbus TCP/IP |
| Useriden                   | tificator                     |                  | ● E M1 M                   | 2 M3              |          |                     |                                                                                                    |                                   |
| 65535                      | <b>*</b>                      |                  | 🔿 М2 М3                    | EM1               |          |                     |                                                                                                    |                                   |
| Set                        | Get                           |                  | ○ M3 M2 ○ M1 E M           | M1 E<br>3 M2      |          | Set                 |                                                                                                    |                                   |
| Number                     | of controller                 |                  | Last resta                 | t information     | 1        |                     |                                                                                                    |                                   |
| 7777                       | Setting                       | Serial numb      | er Time: 1                 | 004\2012 15:27:56 | Date     | and time of         | last rest                                                                                                    | tart                              |
| Se                         | et of cont                    | roller           | Ge                         | et                |          |                     |                                                                                                    |                                   |
| Firmware v<br>Version of t | ersion<br>his software 1.41 ( | (2017-02-03)     |                            |                   | Resta    | rt                  | COM Port                                                                                                    | -                                 |
| 0-175                      | 1700                          | 70.40            | <b>F</b> - 1               |                   |          |                     | La constante de la constante de la constante de la constante de la constante de la constante de la constante de |                                   |
| Heg 1/25 /                 | Answ 1722                     | TOUCO            | Except:                    | Except            | : num    | ber of Mod          | bus eri                                                                                                    | rors.                             |
| And                        | Number                        | TOut<br>of Modbu | : number of                | Modbus re         | equests  | s not answ          | ered (t                                                                                                    | ime outs raised).                 |
| Reg: num                   | ow. Number                    | dbus reque       | s answers n<br>sts perform | ed.               |          |                     |                                                                                                    |                                   |
| q. nun                     |                               | and an incidence | periorini                  |                   |          |                     |                                                                                                    |                                   |

Pic 7. General settings and Status indicators

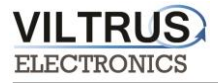

### **5.1 Configuration files**

This feature enables user to save and load configuration files so that programming a number of data loggers with the same configuration becomes an easy process. Steps:

- **1 Step.** Set up all the configuration parameters making use of RAY-3 Configuration software.
- **2 Step**. Then, under **Start** tab, click on **Save to file** button. A dialog will be shown requesting user to select folder destination.
- **3 Step**. Once the file has been stored, connect a new data logger to the PC and then click on **Load from file** and select the file previously stored.
- **4 Step.** Then, click on **Write all configuration** button to load such configuration into the new controller.
- **5 Step.** A restart will be needed so that data logger can start using the loaded configuration. Data logger can be restarted by turning off/on power supply or pressing button **Restart.**

| () <b>k</b>                                                    | RAY-3 configu                                                                               | irator – 🗆 🗙                                                                     |
|----------------------------------------------------------------|---------------------------------------------------------------------------------------------|----------------------------------------------------------------------------------|
| Analog inputs Analog outputs Discrete inputs Disc              | crete outputs Communication Archives Limits ver                                             | ification Alerts Time parameters Start                                           |
| Other parameters                                               |                                                                                             |                                                                                  |
|                                                                | Reserve power control                                                                       | Get all configuration Configuration reading                                      |
|                                                                | After which time switch off 60 7 min.                                                       | Save to file Configuration file save to computer                                 |
|                                                                |                                                                                             | Load from file Configuration file load from computer                             |
|                                                                |                                                                                             | Write all configuration Configuration sending to data logger                     |
|                                                                |                                                                                             | Get all at connection                                                            |
|                                                                | Set Get                                                                                     | Connection parameters                                                            |
|                                                                |                                                                                             | Connection type                                                                  |
| User identificator<br>65535                                    | Float number format<br>Float number format<br>M2 M3 E M1<br>M3 M2 M1 E<br>M1 E M3 M2<br>Set | Modbus RTU C Modbus TCP/IP                                                       |
| Number of controller                                           | Last restart information<br>Time: Note with RED ligh<br>Code: Use RESTART butto<br>Get      | t indicates, that Restart is necessary.<br>In to restart controller<br>-COM Port |
| Firmware version<br>Version of this software 1.41 (2017-02-03) | Restart                                                                                     | COM1 _                                                                           |
| Req:0 Answ 0 TOut:0                                            | Except: 0   Necessary restart                                                               |                                                                                  |

P.S. Repeat from step 3 with all the controllers that need the same configuration.

Pic 8. Configuration files management

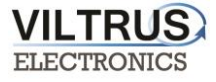

### 6 Time parameters tab

Time parameters tab enables users to set up time synchronization between RAY-3 Real Time Clock (RTC) and external time references. Several parameters can be configured under this tab:

Set PC time - it synchronizes internal RTC with PC time.

| ( <b>B</b>    | RAY-3 configurator |                 |                  |               |          |                     |        |                                                                 |  |  |  |  |
|---------------|--------------------|-----------------|------------------|---------------|----------|---------------------|--------|-----------------------------------------------------------------|--|--|--|--|
| Analog inputs | Analog outputs     | Discrete inputs | Discrete outputs | Communication | Archives | Limits verification | Alerts | Time parameters                                                 |  |  |  |  |
| -Clock sync   | chronization       | -               |                  |               |          |                     |        | PC time: 22\02\2017 17:55:12<br>Controller time:<br>Set PC time |  |  |  |  |

Pic 9. Time Parameters tab. Set PC time

**Clock synchronization**: It must be enabled if synchronization between RAY-3 and any Network Time Protocol (NTP) server is requested. This option is particularly accurate since, every given period (**Synchronization period** parameter), device connects to an NTP server to get current UTC time. Also automatic summertime is adjusted.

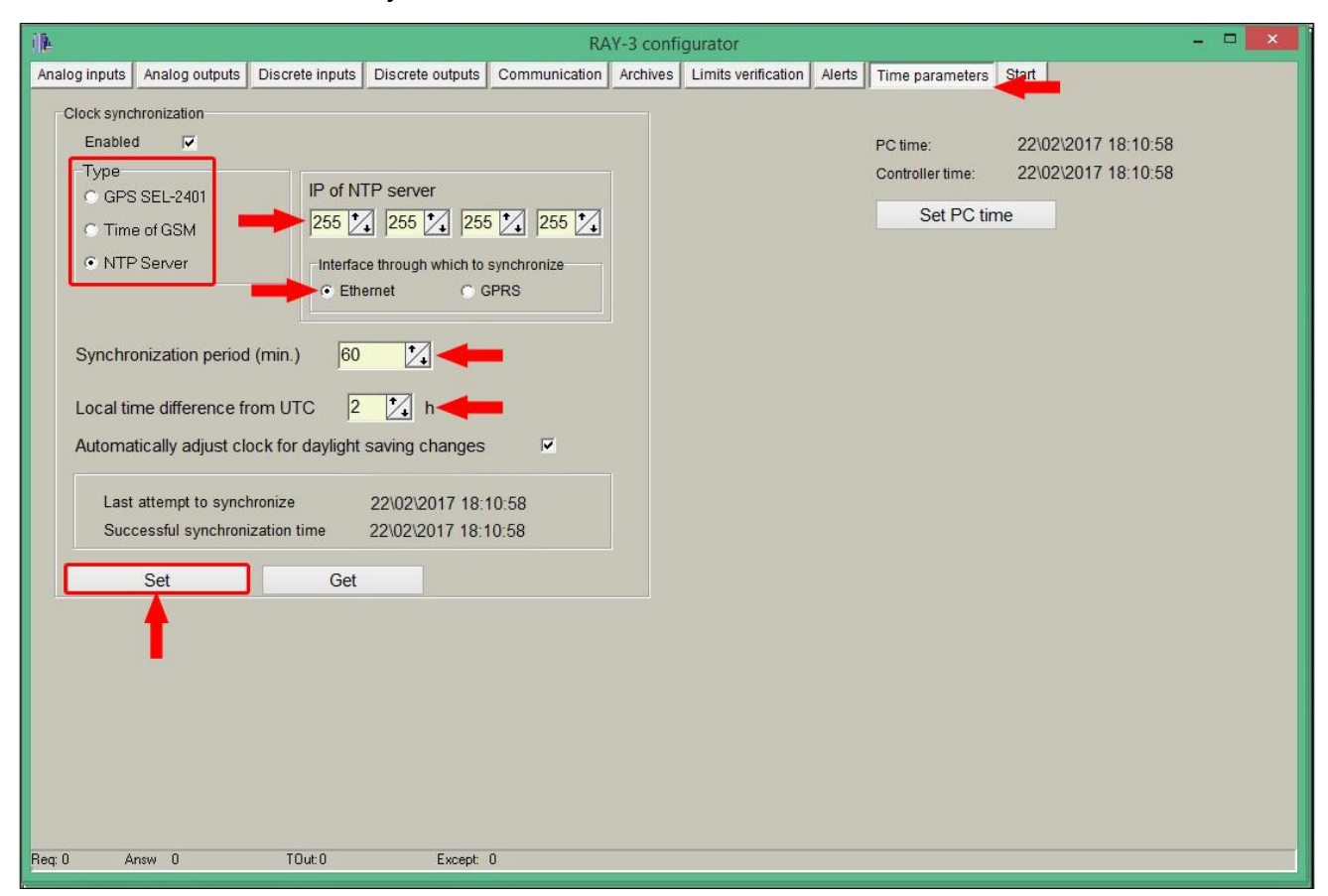

Pic 10. Time Parameters tab. NTP server configuration

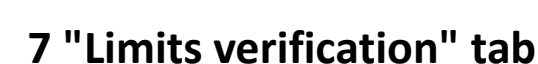

VILTRUS

This tab enables users to set up limits verification raising events for issuing alerts when condition is met. To create the list, follow the next steps:

1. Choose Count of limits in order to start creating the number of positions desired;

2. Choose Type of limit (this must to be done first) among the following options:

- Over H: event will be generated when the value is above the high limit.
- Under L: event will be generated when the value is below the low limit.
- Over H & Under L: event will be generated when the value is out of the range between high and low limit.
- Under H & Over L: event will be generated when the value is within the range between high and low limit.
- Equal L: event will be generated when the value is equal to the low limit.
- 3. Enter **register number** you want to control or choose from Main fields list (To create and/or edit list of limit's values use file limits.csv, that is in program's folder);
- 4. Enter data format, corresponding to data format of used register;
- 5. Choose limits;
- 6. Delay time (in seconds), if you want to filter accidental or short time events;
- 7. Finally, add a code of event (value must to be from 0 to 99 and will be used for alerts SMS sending)

| alog input  | Analog outputs Discrete | inputs Disc | rete outputs Corr | munication Archives Lin                                                      | nits verification Alerts | Time parameters | Start  |               |
|-------------|-------------------------|-------------|-------------------|------------------------------------------------------------------------------|--------------------------|-----------------|--------|---------------|
| ount of lin | nits 4                  | 🔀 1 St      | ер                |                                                                              |                          |                 |        |               |
| Pos No      | Parameter               | Register    | Format            | Type of limit                                                                | Low limit (L)            | High limit (H)  | Delay  | Code of event |
| 1           | Doors closed (on Din1)  | 4200        | unsigned char     | Equal L                                                                      | 0                        |                 | 10     | 2             |
| 2           | Doors closed (on Din1)  | 4248        | unsigned char     | Equal L                                                                      | 1                        |                 | 10     | 1             |
| 3           | (Ain1) temperature      | 0           | Float             | Over H & Under L                                                             | 0                        | 40,000          | 120    | 3             |
| 4           |                         |             |                   | None                                                                         | <b>v</b> 0               | 40,000          |        |               |
| Lis         | t is in limit.csv fil   | le          | ł                 | None<br>Over H<br>Under L<br>Over H & Under L<br>Under H & Over L<br>Equal L | 2 Step.                  | Choose "T       | ype of | limit"        |

Pic 11. Limits verification tab

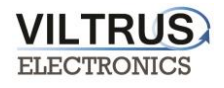

# 8 "Archives" tab

The RAY-3 has an internal 8MB flash memory. In case, the device is used as data logger, the following steps must be:

- Go to Archives> Configuration
- In **Storage parameters** frame, configure the **Period**: It defines storage interval. Internal memory is organized in different blocks depending on the devices nature which are connected to the RAY-3.

| ile.          |                  |                    |                  |               | RAY-     | 3 configurator      |        |                 |       |       | 1220 | × |
|---------------|------------------|--------------------|------------------|---------------|----------|---------------------|--------|-----------------|-------|-------|------|---|
| Analog inputs | Analog outputs   | Discrete inputs    | Discrete outputs | Communication | Archives | Limits verification | Alerts | Time parameters | Start |       |      |   |
| Configuration | n User archive o | configuration Valu | ies              |               |          | 8                   |        |                 |       |       |      |   |
|               |                  |                    |                  |               |          |                     |        |                 |       |       |      |   |
| Here          | you car          | n set arch         | niving per       | riod.         |          |                     |        |                 |       |       |      |   |
| Storage       | parameters       |                    | 01               |               |          | Records in          | archiv | es              |       |       |      |   |
|               | [                | Period (min.)      | Delay            | 1             |          |                     |        | Recor           | rds   |       |      |   |
| User arch     | nive             | 1                  | 0                |               |          | Events              |        | 0               |       | Clear |      |   |
|               |                  |                    |                  |               |          | User archive        | 9      | 3               |       | Clear |      |   |
|               |                  |                    |                  |               |          |                     |        |                 |       |       |      |   |
|               |                  |                    |                  |               |          |                     |        |                 |       |       |      |   |
|               |                  |                    |                  |               |          |                     |        |                 |       |       |      |   |
|               |                  |                    |                  |               |          |                     |        |                 |       |       |      |   |
|               |                  |                    |                  |               |          |                     |        |                 |       |       |      |   |
|               | Set              | Ge                 | t                |               |          |                     |        |                 |       |       |      |   |

Pic 12. Archives tab. Storage frequency configuration

In case user needs to customize storage blocks, signals acquisition must be configured accordingly. Memory block used will be defined as "User Archive" (see next step).

- Go to Archives>User Archive Configuration
- Under this tab, user can configure datalogging following his own requirements. In the next pages, a configuration example is given by setting the following parameters:
  - ✓ *"Count of parameters"*: number of registers to be stored.
  - ✓ *"Register"*: Specific register to be stored.

NOTE: Timestamp is registered automatically.

# 9 "Communication" tab

### 9.1 Communication > Ethernet

Ethernet interface parameters can be configured within this tab:

- "MAC number": Media Access Control address
- "IP address"
- "Gateway IP"
- "Mask"

NOTE: After configuration is completed, click on "SET" button in order to save changes.

| RAY-3 configurate                                                                                                    | or – 🗆 🗙                                                      |
|----------------------------------------------------------------------------------------------------|---------------------------------------------------------------|
| Analog inputs Analog outputs Discrete inputs Discrete outputs Communication Archives Limit                                                                                                    | verification Alerts Time parameters Start                     |
| Ethernet GPRS/GSM Serial interface Modbus devices Data transfer Routing Compressor                                                                                                    |                                                               |
| MAC number       00004C014CEB       Set unique MAC         IP address       192 *       168 *       1 *       125 *         Gateways IP       192 *       168 *       1 *       1 *       1 *         Mask       255 *       255 *       255 *       0 *       • | Modbus TCP/IP server<br>Socket live time 2000 Sec.<br>Set Get |
| Ping data                                                                                                    |                                                               |
| Send to address 255 1 255 1 255 1 255 1                                                                                                    |                                                               |
| Time interval(sec.)                                                                                                    |                                                               |
| Set Get                                                                                                    | Time before restart if no packets received 600                |

Pic 13. "Ethernet" configuration tab

### 9.2 Communication > GPRS

RAY-3 can be configured through a GPRS link. In order to do so, user must enable GPRS connection as shown below. Then, click on "*SET*" button in order to save changes.

| Î <b>≱</b> RA                                                                                                    | VY-3 configurator 🗕 🗖 💌                                                                                                    |
|----------------------------------------------------------------------------------------------------|----------------------------------------------------------------------------------------------------|
| Analog outputs Discrete inputs Discrete outputs Communication Archives Limits verifica                                                                                                    | ation Alerts Time parameters Start                                                                                                    |
| Ethernet GPRS/GSM UART Virtual interfaces Connected devices Modbus devices                                                                                                    | Modbus register grouping Data transfer FTP server MQTT Subscriber Routing                                                                                                    |
| GPRS-GSM mode Signal lev<br>Enabled GPRS C GPRS-GSM C After m<br>C GSM C Period                                                                                                    | el measurement<br>estart Signal level -69 dBm<br>fically Get                                                                                                    |
| GPRS GSM DDNS setting                                                                                                    |                                                                                                    |
| 1                                                                                                    | APN vodafone.es                                                                                                    |
| Number of connection failures before restart : 5 $\checkmark$<br>Time before restart if no packets received 7200 $\checkmark$<br>Incoming IP filter<br>Filter enabled:<br>IP 1 1 $\checkmark$ 0 $\checkmark$ 0 $\checkmark$ 0 $\checkmark$ 0 $\checkmark$<br>IP 2 2 $\checkmark$ 0 $\checkmark$ 0 $\checkmark$ 0 $\checkmark$ 0 $\checkmark$<br>IP 3 255 $\checkmark$ 255 $\checkmark$ 255 $\checkmark$ 1 $\checkmark$<br>IP 4 3 $\checkmark$ 232 $\checkmark$ 255 $\checkmark$ 0 $\checkmark$<br>IP 5 1 $\checkmark$ 1 $\checkmark$ 3 $\checkmark$ 232 $\checkmark$ | GPRS login       Image: Comparison of the system of the system of the syst |
| Reg: 5850 Answ 5849 TOut:0 Except: 1                                                                                                    |                                                                                                    |

Pic 14. GPRS Tab. Enabling communication

Within this tab, different services can be configured or checked. <u>GPRS connection parameters:</u>

• APN: access point name provided by Internet Service Provider (ISP).

If needed by ISP, credentials can also be configured here:

- Username: provided by ISP.
- **Password**: provided by ISP.

NOTE: After configuration is completed, click on "SET" button in order to save changes.

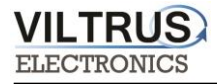

# **10 Modbus connection configuration**

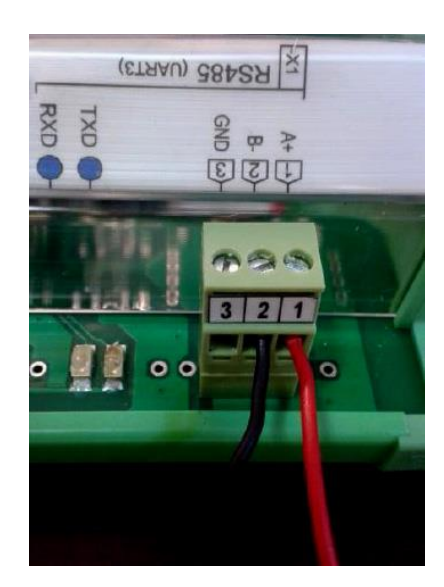

Connecting Modbus meter/device to the RAY-3

Step 1: Click on **Communication tab** - > **UART** and set the **Bode Rate, Parity, Data Bits, Stop Bits**. This information must be the same as indicated on the Modbus meter / device that is being connected to the RAY-3 data logger. After entering the parameters, press "**SET**".

| Discrete inputs Comm | nunication Archives                                                                 | Limits verification A                                                                              | lerts Time paramete                                                                            | ers Start                                                                                                    |
|----------------------|-------------------------------------------------------------------------------------|----------------------------------------------------------------------------------------------------|------------------------------------------------------------------------------------------------|----------------------------------------------------------------------------------------------------|
| Ethernet UART Vi     | rtual interfaces Conr                                                               | nected devices Mod                                                                                 | dbus devices Modbu                                                                             | us register grouping Data transfer FTP server MQTT Subscriber                                                                                                |
|                      | UART 1                                                                              | UART 2                                                                                             | UART 3                                                                                         |                                                                                                    |
| Bode                 | 7 300<br>600<br>7 1200<br>7 2400<br>7 4800<br>9600<br>9 19200<br>7 38400<br>7 57600 | C 300<br>C 600<br>C 1200<br>C 2400<br>C 4800<br>C 9600<br># 19200<br>C 38400<br>C 38400<br>C 57600 | C 300<br>C 600<br>C 1200<br>C 2400<br>C 4800<br>C 9600<br>C 19200<br>C 38400<br>C 57600        | You have to set UART (Bode, Parity, Data bits, Stop bits)<br>to which it is connected your Modbus meters.<br>UART settings should be the same as the meters. |
| Parity               | Even     Odd     Mark     Space     None                                            | Even     Odd     Mark     Space     None                                                           | <ul> <li>Even</li> <li>Odd</li> <li>Mark</li> <li>Space</li> <li>None</li> </ul>               |                                                                                                    |
| Data bits            | C 5<br>C 6<br>C 7<br>G 8                                                            | C 5<br>C 6<br>C 7<br>6 8                                                                           | C 5<br>C 6<br>C 7<br>C 8                                                                       |                                                                                                    |
| Stop bits            | • 1<br>© 2                                                                          | • 1<br>C 2                                                                                         | • 1<br>C 2                                                                                     |                                                                                                    |
| Packetization        | <ul> <li>Time</li> <li>Symbol</li> <li>Length</li> </ul>                            | <ul> <li>Time</li> <li>Symbol</li> <li>Length</li> </ul>                                           | Time     Symbol     Length                                                                     |                                                                                                    |
| Packet. time (msec.) | 10                                                                                  | 10                                                                                                 | 100                                                                                            |                                                                                                    |
| Packet. symbol(Hex)  | 01                                                                                  | 01                                                                                                 | 00                                                                                             |                                                                                                    |
| Packet, byte count   | 1                                                                                   | 100                                                                                                | 1                                                                                              |                                                                                                    |
| Mode                 | Full duplex     Half duplex                                                         | Full duplex     Half duplex                                                                        | Full duplex     Half duplex                                                                    |                                                                                                    |
| Destination of DTR   | Always OFF     Always ON     OFF when send     ON when send                         | C Always OFF<br>C Always ON<br>C OFF when send<br>C ON when send                                   | <ul> <li>Always OFF</li> <li>Always ON</li> <li>OFF when send</li> <li>ON when send</li> </ul> | After all the settings you need to press the "Set".                                                                                                    |
| Bar 993 Annu 997     | TOuto                                                                               | Event                                                                                              | 1                                                                                              |                                                                                                    |
| 104.000 Allow 302    | TOULO                                                                               | L'ACEPC                                                                                            |                                                                                                |                                                                                                    |

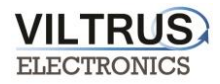

Step 2: Click on Communication tab - > Virtual Interfaces and set the UART. (Click "SET").

|     | 1                        |            | 1           |          |            | 1      | 1       |           | 1                |               |            |                 |  |  |
|-----|--------------------------|------------|-------------|----------|------------|--------|---------|-----------|------------------|---------------|------------|-----------------|--|--|
| Dis | crete inputs Commu       | nication   | Archives L  | imits ve | rification | Alerts | Time p  | arameters | Start            |               |            |                 |  |  |
| E   | thernet UART Virtu       | ual interf | faces Conne | ected de | vices      | Modbus | devices | Modbus r  | egister grouping | Data transfer | FTP server | MQTT Subscriber |  |  |
|     | COM Client               |            |             |          |            |        |         |           |                  |               |            |                 |  |  |
|     |                          | CO         | M1 C        | OM 2     | CC         | DM 3   |         |           |                  |               |            |                 |  |  |
|     | Enabled                  | ~          |             |          |            |        |         |           |                  |               |            |                 |  |  |
|     | UART                     | UART 3     | UART        | 1        | UART       | 1      |         |           |                  |               |            |                 |  |  |
|     | Stack depth              | 1          | 1           |          | 1          |        |         |           |                  |               |            |                 |  |  |
|     | Timeout (msec.)          | 2500       | 1000        |          | 1000       |        |         |           |                  |               |            |                 |  |  |
|     | Number of repeats        | 1          | 1           |          | 1          |        |         |           |                  |               |            |                 |  |  |
|     | Set                      |            | Get         |          |            |        |         |           |                  |               |            |                 |  |  |
|     | Modbus RTU Client        |            |             |          |            |        |         |           |                  |               |            |                 |  |  |
|     |                          |            | 1           | 2        |            |        |         |           |                  |               |            |                 |  |  |
|     | Enabled                  |            | <b>v</b>    |          |            |        |         |           |                  |               |            |                 |  |  |
|     | UART                     |            | UART 1      | UART 1   | 1          |        |         |           |                  |               |            |                 |  |  |
|     | Stack depth              |            | 1           | 1        |            |        |         |           |                  |               |            |                 |  |  |
|     | Timeout (msec.)          |            | 2500        | 1000     |            |        |         |           |                  |               |            |                 |  |  |
|     | Number of repeats        |            | 1           | 1        |            |        |         |           |                  |               |            |                 |  |  |
|     | Delay before next req.(r | msec.)     | 100         | 100      |            |        |         |           |                  |               |            |                 |  |  |
|     | Set                      |            | Get         |          |            |        |         |           |                  |               |            |                 |  |  |

Step 3: Click on Communication tab - > Modbus devices -> Configuring Modbus devices -> Modbus RTU client. Define the reading time (sec) by your requerments. Then set the amount of requests, press "Enter". Also set the Adress, Function, Register, and Coils as indicated in the picture above and press "SET".

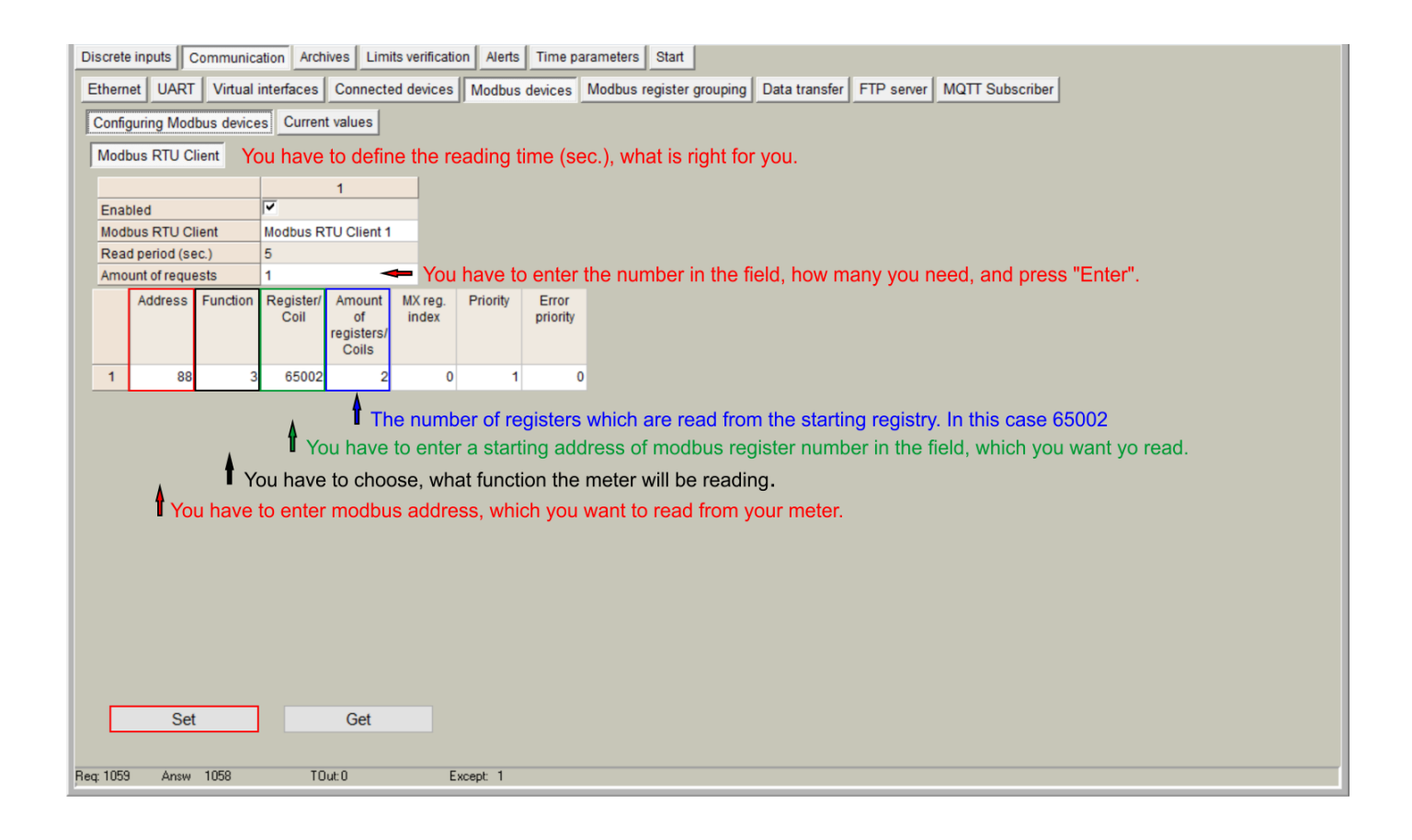

Step 4: Click on **Communication tab - > Modbus devices -> Current values.** In this tab you see if the Modbus meter / device is read. The value is being showed in hex formate. Also there is indication of RAY-3 Register adress, where the received modbus value is.

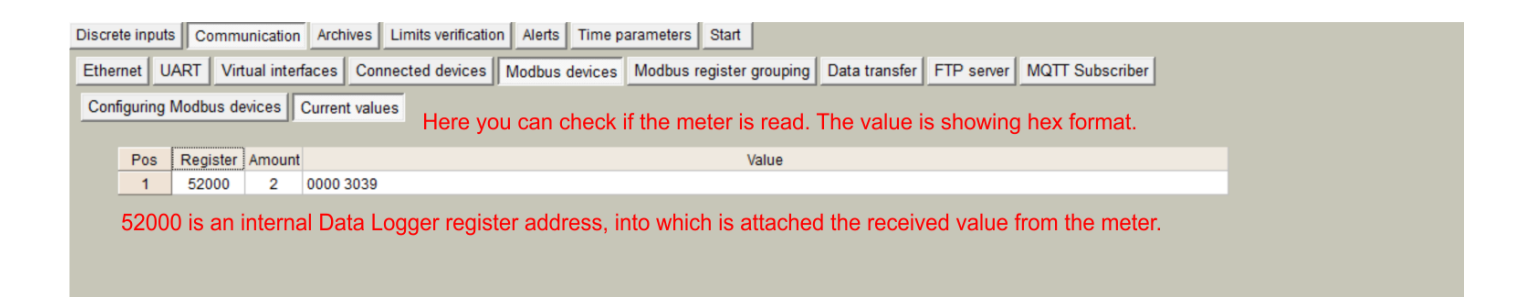

Step 5: Click on **Communication** tab - > **Data transfer** -> **Common parameters**. In this tab are described meter values, formats, headers and dimensions, which will be archived and sent to the FTP. Only archived values can be sent to FTP.

| D  | iscrete          | inputs Communic      | ation Archi           | ves Limits ver                 | ification Alerts Time param                | eters Start             |                   |                       |                                |
|----|------------------|----------------------|-----------------------|--------------------------------|--------------------------------------------|-------------------------|-------------------|-----------------------|--------------------------------|
| E  | Etherne          | et UART Virtual      | interfaces            | Connected dev                  | vices Modbus devices Mod                   | Ibus register grouping  | Data transfer FTF | server MQTT Subscribe |                                |
| Ī  | Comm             | on parameters Mo     | dbus TCP/             |                                | <br>απί                                    |                         |                   |                       | _                              |
| Ľ  | Commi            |                      |                       | · _ · · · · ·                  |                                            |                         |                   |                       |                                |
|    | Amo              | unt of groups of reg | isters                | 8 1                            |                                            |                         | Set user archive  |                       |                                |
|    | / 1110           | Boromotor            | Begister/             | Amount of                      | Format                                     | Header                  |                   | Dimension             |                                |
|    |                  | Parameter            | Coil                  | parameters or<br>string length | Format                                     | Header                  |                   | Dimension             |                                |
|    | 1                |                      | 100070                | 1                              | unsigned long (32b)                        | Identification Nr.      |                   |                       |                                |
|    | 2                |                      | 100050                | 1                              | Float (32b)                                | Volume(m3)              |                   |                       |                                |
|    | 3                |                      | 100072                | 1                              | unsigned long (32b)                        | On Time(hours)          |                   |                       |                                |
|    | 4                |                      | 100052                | 1                              | Float (32b)                                | Time Point(time & date) |                   |                       |                                |
|    | 5                |                      | 100074                | 1                              | unsigned long (32b)                        | Time Point(date)        |                   |                       |                                |
|    | 6                |                      | 100076                | 1                              | unsigned long (32b)                        | Fabrication No          |                   |                       |                                |
|    | 7                |                      | 100054                | 1                              | Float (32b)                                | Volume(m3)              |                   |                       |                                |
|    | 8                |                      | 52000                 | 1                              | unsigned long (32b)                        |                         |                   |                       |                                |
|    | He<br>Or         | ere are describ      | ed the m<br>Ilues car | neter values<br>n be send to   | s formats, headers an<br>o the FTP server. | d dimensions, wh        | ich will be arcl  | hived and sent to th  | e FTP.                         |
|    |                  |                      |                       |                                | Y                                          | ou can load from        | CSV file your     | description or save   | this and use in other devices. |
|    | -                | Set                  | (                     | Cot                            |                                            |                         | and from CSV      | Save to CSV           |                                |
|    |                  | Sei                  |                       | Jei                            |                                            |                         |                   | Save to 0.5v          |                                |
| Re | <del>1</del> 725 | Answ 1722            | TO                    | ut: 0                          | Except: 3                                  |                         |                   |                       |                                |

Step 6: Cick on Archives -> Values -> User archive. In this tab you see modbus values and those values

#### can be saved in the computer.

|              | is Communicat     | Archives E        | This vehication | Aiens Inne pare  |                 |            |           |  |  |
|--------------|-------------------|-------------------|-----------------|------------------|-----------------|------------|-----------|--|--|
| Configuratio | on User archive o | configuration Val | ues             |                  |                 |            |           |  |  |
|              |                   |                   |                 |                  |                 |            |           |  |  |
| Events U     | ser archive Diag  | nostic            |                 |                  |                 |            |           |  |  |
| Pos No       | Volume(m3)        | On Time(hours)    | Time Point/time | Time Point(date) | Eabrication No. | Volume(m3) |           |  |  |
| 1 03 140     | volume(m3)        | On mile(nours)    | & date)         | mile i om(date)  | Tablication No  | volume(mo) |           |  |  |
| 1            | 0.1350            | 75444             | 1.4864132E9     | 943920000        | 8014388         | 0.1350     | 946693740 |  |  |
| 2            |                   |                   |                 |                  |                 |            |           |  |  |
|              |                   |                   |                 |                  |                 |            |           |  |  |
|              |                   |                   |                 |                  |                 |            |           |  |  |
| ¢            |                   |                   |                 |                  |                 |            |           |  |  |

Step 7: Cick on Archives -> Configuration. In this tab you can set the archiving period.

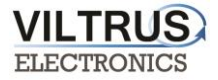

Step 8: Communication -> Data Transfer -> FTP. In this tab you can set the FTP port, transmission channel, FTP server address / name. Then click "SET".

| iscrete inputs Communication Archive                                                                                                    | Limits verification                        | n Alerts Time                              | parameters                     | Start                                                                                       |                                                                                                    |               |
|----------------------------------------------------------------------------------------------------|--------------------------------------------|--------------------------------------------|--------------------------------|---------------------------------------------------------------------------------------------|----------------------------------------------------------------------------------------------------|---------------|
| Ethernet UART Virtual interfaces C                                                                                                    | onnected devices                           | Modbus devices                             | Modbus re                      | gister grouping Data                                                                        | transfer FTP server MQTT                                                                                                    | Subscriber    |
| Common parameters Modbus TCP/IP                                                                                                    | FTP MQTT                                   | You hav                                    | e set y                        | our FTP po                                                                                  | rt and transmis                                                                                                    | sion channel. |
|                                                                                                    | FTP server 1                               | FTP server 2                               | FTP serve                      | er 3 FTP server 4                                                                           | ]                                                                                                    |               |
| Enabled                                                                                                    | <b>I</b>                                   |                                            |                                |                                                                                             | Name template of the file to                                                                                                    | he sent       |
| FTP port                                                                                                    | 2021                                       | 21                                         | 21                             | 21                                                                                          |                                                                                                    | NN            |
| Transfer period (min.)                                                                                                    | 60                                         | 0                                          | 10                             | 10                                                                                          | RAY3_YYYY_MM_DD_HH                                                                                                    | _NN.CSV       |
| Repeat transfer if failure (min.)                                                                                                    | 2                                          | 0                                          | 256                            | 120                                                                                         |                                                                                                    |               |
| Max number of last records to be sent                                                                                                    | 10                                         | 10                                         | 10                             | 10                                                                                          |                                                                                                    |               |
| Transmission channel                                                                                                    | <ul> <li>Ethernet</li> <li>GPRS</li> </ul> | <ul> <li>Ethernet</li> <li>GPBS</li> </ul> | Ethernet<br>GPRS               | Ethernet<br>O GPRS                                                                          |                                                                                                    |               |
|                                                                                                    | Grito                                      | - or no                                    | - Or Ho                        | GIRO                                                                                        |                                                                                                    |               |
| FIP server                                                                                                    |                                            | URL a                                      | nd directory                   |                                                                                             |                                                                                                    |               |
| 1 82.135.139.27 Hor                                                                                                    | e vou hav                                  | e set F I                                  | P serve                        | er address                                                                                  | or name.                                                                                                    |               |
|                                                                                                    | <i>y</i> o a mar                           |                                            |                                |                                                                                             |                                                                                                    |               |
| 2                                                                                                    | , journar                                  |                                            |                                |                                                                                             |                                                                                                    |               |
| 2                                                                                                    | , journar                                  |                                            |                                |                                                                                             |                                                                                                    |               |
| 2<br>3<br>4                                                                                                    | , jeu nav                                  |                                            |                                |                                                                                             |                                                                                                    |               |
| 2<br>3<br>4<br>Username of FTP server                                                                                                    | , journat                                  |                                            |                                |                                                                                             |                                                                                                    |               |
| 2<br>3<br>4<br>Username of FTP server<br>FTP server                                                                                                    | Jser name                                  |                                            | FTP server                     | Status                                                                                      | Successful/attempt/last                                                                                                    |               |
| 2<br>3<br>4<br>Username of FTP server<br>FTP server<br>1<br>user1                                                                                                    | Jser name                                  |                                            | FTP server                     | Status                                                                                      | Successful/attempt/last record transfer times                                                                                                    |               |
| 2<br>3<br>4<br>Username of FTP server<br>FTP server<br>1<br>user1<br>2                                                                                                    | Jser name                                  |                                            | FTP server                     | Status                                                                                      | Successful/attempt/last<br>record transfer times                                                                                                    |               |
| 2<br>3<br>4<br>Username of FTP server<br>FTP server<br>1<br>user1<br>2<br>3                                                                                                    | Jser name                                  |                                            | FTP server                     | Status<br>Not active                                                                        | Successful/attempt/last<br>record transfer times<br>01\01\1998 00:00:00<br>01\01\1998 00:00:00                                                                                                    |               |
| 2<br>3<br>4<br>Username of FTP server<br>FTP server<br>1<br>2<br>3<br>4<br>4                                                                                                    | Jser name                                  |                                            | FTP server                     | Status<br>Not active                                                                        | Successful/attempt/last<br>record transfer times<br>01\01\1998 00:00:00<br>01\01\1998 00:00:00<br>01\01\1998 00:00:00                                                                                                    |               |
| 2<br>3<br>4<br>Username of FTP server<br>FTP server<br>1 user1<br>2<br>3<br>4<br>FdSSWULU UT 1F Server                                                                                                    | Jser name                                  |                                            | FTP server                     | Status<br>Not active<br>Not active                                                          | Successful/attempt/last<br>record transfer times<br>01\01\1998 00:00:00<br>01\01\1998 00:00:00<br>01\01\1998 00:00:00<br>01\01\1998 00:00:00                                                                                                    |               |
| 2<br>3<br>4<br>Username of FTP server<br>FTP server<br>1 user1<br>2<br>3<br>4<br>FTP server<br>FTP server<br>FTP server                                                                                                    | Jser name                                  |                                            | FTP server                     | Status<br>Not active<br>Not active                                                          | Successful/attempt/last<br>record transfer times           01\01\1998 00:00:00<br>01\01\1998 00:00:00<br>01\01\1998 00:00:00<br>01\01\1998 00:00:00<br>01\01\1998 00:00:00<br>01\01\1998 00:00:00                                                                                             |               |
| 2<br>3<br>4<br>Username of FTP server<br>FTP server<br>1 user1<br>2<br>3<br>4<br>FTP server<br>FTP server<br>1 user1<br>2<br>3<br>4<br>FTP server<br>5<br>1<br>1<br>1<br>1<br>1<br>1<br>1<br>1<br>1<br>1<br>1<br>1<br>1                       | Jser name                                  |                                            | FTP server<br>1<br>2           | Status<br>Not active<br>Not active                                                          | Successful/attempt/last<br>record transfer times           01\01\1998 00:00:00<br>01\01\1998 00:00:00<br>01\01\1998 00:00:00<br>01\01\1998 00:00:00<br>01\01\1998 00:00:00<br>01\01\1998 00:00:00                                                                                             |               |
| 2<br>3<br>4<br>Username of FTP server<br>FTP server<br>1 user1<br>2<br>3<br>4<br>Fd55wulu Ut 1F Servet<br>FTP server<br>1 user1<br>2<br>3<br>4<br>FTP server                                                                                  | Jser name                                  |                                            | FTP server<br>1<br>2<br>3      | Status<br>Not active<br>Not active<br>Not active                                            | Successful/attempt/last<br>record transfer times           01\01\1998 00:00:00<br>01\01\1998 00:00:00<br>01\01\1998 00:00:00<br>01\01\1998 00:00:00<br>01\01\1998 00:00:00<br>01\01\1998 00:00:00<br>01\01\1998 00:00:00<br>01\01\1998 00:00:00                                               |               |
| 2<br>3<br>4<br>Username of FTP server<br>FTP server<br>1 user1<br>2<br>3<br>4<br>FTP server<br>1 user1<br>2<br>3<br>4<br>FTP server<br>1 user1<br>4<br>FTP server<br>1 user1<br>4<br>FTP server                                               | Jser name                                  |                                            | FTP server<br>1<br>2<br>3      | Status<br>Not active<br>Not active<br>Not active                                            | Successful/attempt/last<br>record transfer times           01\01\1998 00:00:00<br>01\01\1998 00:00:00<br>01\01\1998 00:00:00<br>01\01\1998 00:00:00<br>01\01\1998 00:00:00<br>01\01\1998 00:00:00<br>01\01\1998 00:00:00<br>01\01\1998 00:00:00                                               |               |
| 2<br>3<br>4<br>Username of FTP server<br>FTP server<br>1 user1<br>2<br>3<br>4<br>FTP server<br>1 user1<br>2<br>3<br>4<br>FTP server<br>1 user1<br>2<br>3<br>4<br>FTP server<br>5<br>5<br>5<br>5<br>5<br>5<br>5<br>5<br>5<br>5<br>5<br>5<br>5  | Jser name Password                         |                                            | FTP server 1 2 3 4             | Status Not active Not active Not active Not active                                          | Successful/attempt/last<br>record transfer times           01\01\1998 00:00:00<br>01\01\1998 00:00:00<br>01\01\1998 00:00:00<br>01\01\1998 00:00:00<br>01\01\1998 00:00:00<br>01\01\1998 00:00:00<br>01\01\1998 00:00:00<br>01\01\1998 00:00:00<br>01\01\1998 00:00:00                        |               |
| 2     3       3     4       Username of FTP server       FTP server       1     user1       2       3       4       FTP server       1     user1       2       3       4       FTP server       1     user1       2       3       4       Set | Jser name                                  |                                            | FTP server<br>1<br>2<br>3<br>4 | Status       Not active       Not active       Not active       Not active       Not active | Successful/attempt/last<br>record transfer times           01\01\1998 00:00:00<br>01\01\1998 00:00:00<br>01\01\1998 00:00:00<br>01\01\1998 00:00:00<br>01\01\1998 00:00:00<br>01\01\1998 00:00:00<br>01\01\1998 00:00:00<br>01\01\1998 00:00:00<br>01\01\1998 00:00:00<br>01\01\1998 00:00:00 |               |

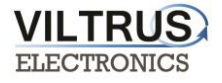

# **11 M-Bus connection configuration**

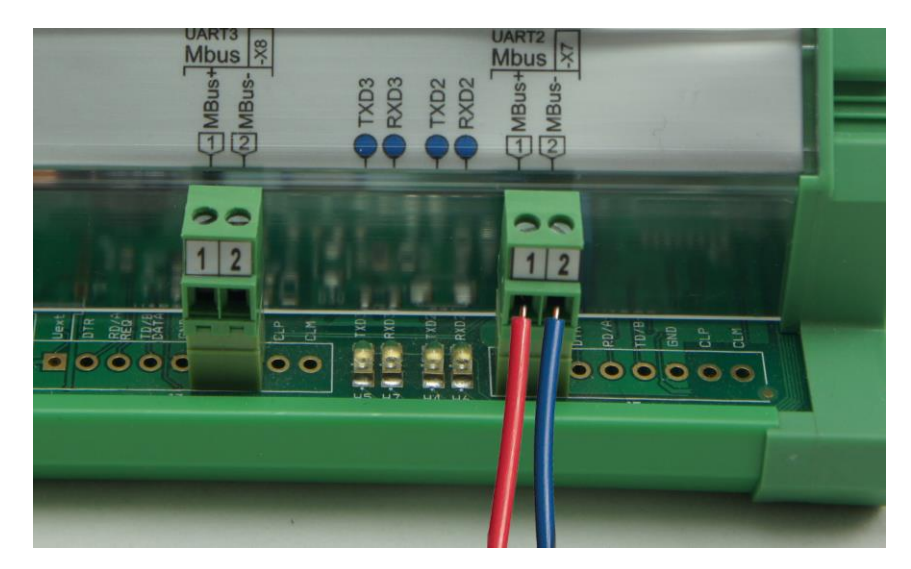

Connecting the M-Bus meter/device to the RAY-3 M-Bus interface.

Connecting Modbus meter/device to the RAY-3

Step 1: Click on **Communication tab** - > **UART** and set the Bode Rate, Parity, Data Bits, Stop Bits. This information must be the same as indicated on the M-Bus meter / device that is being connected to the RAY-3 data logger. After entering the parameters, press "**SET**".

Valuable note: If you are not sure which UART to configure, check the which UART is M-Bus interface on the device.

| Ethernet UART Vir    | tual interfaces Con                                                                     | nected devices Mo                                               | dbus devices Modb                                                          | us register grouping Data transfer FTP server MQTT Subscriber                                                                                              |
|----------------------|-----------------------------------------------------------------------------------------|-----------------------------------------------------------------|----------------------------------------------------------------------------|----------------------------------------------------------------------------------------------------|
|                      | UART 1                                                                                  | UART 2                                                          | UART 3                                                                     |                                                                                                    |
| 3ode                 | ☐ 300<br>☐ 600<br>☐ 1200<br>☐ 2400<br>☐ 4800<br>☐ 9600<br>☐ 19200<br>☐ 38400<br>☐ 57600 | ○ 300 ○ 600 ○ 1200 ○ 2400 ○ 4800 ○ 9600 ○ 19200 ○ 38400 ○ 57600 | <pre>7 300 7 600 7 1200 7 1200 7 4800 7 9600 7 19200 7 38400 7 57600</pre> | You have to set UART (Bode, Parity, Data bits, Stop bits)<br>to which it is connected your Mbus meters.<br>UART settings should be the same as the meters. |
| Parity               | Even     Odd     Mark     Space     None                                                | Even     Odd     Mark     Space     None                        | Even     Odd     Mark     Space     None                                   |                                                                                                    |
| Data bits            | C 5<br>C 6<br>C 7<br>F 8                                                                | C 5<br>C 6<br>C 7<br># 8                                        | C 5<br>C 6<br>C 7<br>Ø 8                                                   |                                                                                                    |
| Stop bits            | € 1<br>C 2                                                                              | € 1<br>C 2                                                      | € 1<br>C 2                                                                 |                                                                                                    |
| Packetization        | <ul> <li>F Time</li> <li>⊂ Symbol</li> <li>⊂ Length</li> </ul>                          | <ul> <li>Time</li> <li>Symbol</li> <li>Length</li> </ul>        | <ul> <li>Time</li> <li>⊂ Symbol</li> <li>⊂ Length</li> </ul>               |                                                                                                    |
| Packet. time (msec.) | 10                                                                                      | 10                                                              | 100                                                                        |                                                                                                    |
| Packet. symbol(Hex)  | 01                                                                                      | 01                                                              | 00                                                                         |                                                                                                    |
| Packet, byte count   | 1                                                                                       | 100                                                             | 1                                                                          |                                                                                                    |
| Mode                 | Full duplex     Half duplex                                                             | Full duplex     Half duplex                                     | Full duplex     Half duplex                                                |                                                                                                    |
| Destination of DTR   | Always OFF<br>Always ON<br>OFF when send                                                | Always OFF     Always ON     OFF when send     ON when send     | Always OFF     Always ON     OFF when send     ON when send                | After all the settings you need to press the "Set".                                                                                                    |

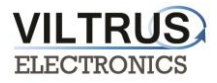

#### Step 2: Click on Communication tab - > Virtual interfaces. Set the UART and press "SET".

| 0 |                    | Arabi          |                |              | Times      | or an atom Chart         |               |            |                 |  |
|---|--------------------|----------------|----------------|--------------|------------|--------------------------|---------------|------------|-----------------|--|
| _ | Commu              | Inication Arch | ives Limits ve | Alert        | s _ rime p | barameters Start         |               |            |                 |  |
| E | Ethernet UART Virt | ual interfaces | Connected de   | evices Modbu | s devices  | Modbus register grouping | Data transfer | FTP server | MQTT Subscriber |  |
|   | COM Client         |                |                |              |            |                          |               |            |                 |  |
|   |                    | COM 1          | COM 2          | COM 3        |            |                          |               |            |                 |  |
|   | Enabled            | <b>v</b>       |                |              | 1          |                          |               |            |                 |  |
|   | UART               | UART 3         | UART 1         | UART 1       |            |                          |               |            |                 |  |
|   | Stack depth        | 1              | 1              | 1            |            |                          |               |            |                 |  |
|   | Timeout (msec.)    | 2500           | 1000           | 1000         |            |                          |               |            |                 |  |
|   | Number of repeats  | 1              | 1              | 1            |            |                          |               |            |                 |  |
|   | Set                |                | Get            |              |            |                          |               |            |                 |  |
|   | Set                |                | Get            |              |            |                          |               |            |                 |  |

Step 3: Click on **Communication tab** -> **Connected devices** -> **M-Bus devices** -> **Configuration** and configure the following parameters:

- "Enabled": Select which M-Bus interface will be active.
- "COM Client": Select COM Client previously configured.
- "Amount of meters": Configure the number of M-Bus devices to be read.
- "Read Period": Set the read period in minutes.

After configuration is completed, click on "SET" button in order to save changes. Also, perform a hardware reset.

| Discrete inputs Commu | unication Arc   | hives Limits ve    | erification Alerts Time p | arame | ters Start                              |                                         |           |                   |              |        |  |
|-----------------------|-----------------|--------------------|---------------------------|-------|-----------------------------------------|-----------------------------------------|-----------|-------------------|--------------|--------|--|
| Ethernet UART Virt    | ual interfaces  | Connected de       | evices Modbus devices     | Mod   | bus register grou                       | uping Data transfer                     | FTP serv  | er MQTT Subscribe | r            |        |  |
| MBus devices          |                 |                    |                           |       |                                         |                                         |           |                   | _            |        |  |
| Configuration Curren  | nt values       |                    |                           |       |                                         |                                         |           |                   |              |        |  |
| d about               |                 |                    |                           | Fire  | taroup                                  |                                         |           |                   |              |        |  |
| Enabled               |                 | 2                  |                           | 11113 | a group                                 |                                         | In succes | sion              |              |        |  |
| COM Client            | 1               | 1                  |                           |       | Type                                    | Address                                 | Dat       | Device number     | Manufacturer | Medium |  |
| Amount of meters      | 1               | 1                  |                           |       | .,,,,,,,,,,,,,,,,,,,,,,,,,,,,,,,,,,,,,, | ,,,,,,,,,,,,,,,,,,,,,,,,,,,,,,,,,,,,,,, | posit     | ion               | manaratatata |        |  |
| Read period           | 10              | 1                  |                           | 1     | Unknown                                 | 000000000000000000000000000000000000000 | 1         | 0000000           |              | Other  |  |
| Period dimension      | e sec.          | e sec.             |                           |       |                                         |                                         |           |                   |              |        |  |
| 2 step                | C h             | O h                |                           |       |                                         |                                         |           |                   |              |        |  |
| Set                   |                 | Get                |                           |       |                                         |                                         |           |                   |              |        |  |
| Matare saarch         |                 |                    |                           |       |                                         |                                         |           |                   |              |        |  |
| Search begins         |                 |                    |                           |       |                                         |                                         |           |                   |              |        |  |
| C From the least      | significant dig | git in the address | s                         |       |                                         |                                         |           |                   |              |        |  |
| From the most         | significant dig | git in the address | s                         |       |                                         |                                         |           |                   |              |        |  |
| Search devic          | res in 1st lin  | e                  |                           |       |                                         |                                         |           |                   |              |        |  |
| 2 stars               | 763 III 131 III |                    |                           |       |                                         |                                         |           |                   |              |        |  |
| 3 step                |                 |                    |                           |       |                                         |                                         |           |                   |              |        |  |
|                       | 1               | 2                  |                           |       |                                         |                                         |           |                   |              |        |  |
| Status                | Active          |                    |                           |       |                                         |                                         |           |                   |              |        |  |
| Rastø kiekis          | 1               |                    |                           |       |                                         |                                         |           |                   |              |        |  |
|                       |                 |                    |                           |       | Load from CS                            | / Save to (                             | CSV       |                   |              |        |  |
|                       |                 |                    |                           |       |                                         |                                         |           |                   |              |        |  |
| Reg: 988 Answ 987     | T               | Out: 0             | Except: 1                 |       |                                         |                                         |           |                   |              |        |  |
|                       |                 |                    |                           |       |                                         |                                         |           |                   |              |        |  |

"M-Bus devices" tab. Communication configuration

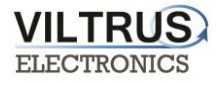

Once RAY-3 has been reset, go to Communication tab -> Connected devices -> M-Bus devices -> Configuration and click on "Search devices in 1st line" button.

Step 4: After the search is done, click on *"Include newly found"*, then *"Delete missing"* and finaly *"Finnish and send"*.

| New founded devices | Prev      | iuos founded devices                    |                  |                    |
|---------------------|-----------|-----------------------------------------|------------------|--------------------|
| Pos Address         | Pos<br>No | Address                                 | Data<br>position |                    |
| 1 0801438865329906  | 1         | 000000000000000000000000000000000000000 | 1                |                    |
|                     |           |                                         |                  |                    |
|                     |           |                                         |                  |                    |
|                     |           |                                         |                  |                    |
|                     |           |                                         |                  |                    |
|                     |           |                                         |                  |                    |
|                     |           |                                         |                  |                    |
|                     |           |                                         |                  |                    |
|                     |           |                                         |                  |                    |
|                     |           |                                         |                  |                    |
|                     |           |                                         |                  |                    |
|                     |           |                                         |                  | 3 sten             |
|                     |           |                                         |                  | Einich and con     |
|                     |           |                                         |                  | Finish and sen     |
| 1 step              |           | 2 step                                  |                  | Finish without sen |
| Include newly found | Merge all | Delete missing                          | Restore previous | Cancel             |

Step 5: After a few seconds, a list including all the M-Bus devices connected to the network will be shown. Moreover, a list of its main parameters will be also identified automatically.

Click "Read Available parameters".

| hemet UART Vin       | tual interfaces | Connected d | levices Modbus devices | Mod  | bus register g | rouping Data transfer | TP server   | MQTT Subscribe | er           |         |         |                |
|----------------------|-----------------|-------------|------------------------|------|----------------|-----------------------|-------------|----------------|--------------|---------|---------|----------------|
|                      |                 |             |                        |      |                |                       |             |                |              |         |         |                |
| IBus devices         |                 |             |                        |      |                |                       |             |                |              |         |         |                |
| Configuration Curren | nt values       |             |                        |      |                |                       |             |                |              |         |         |                |
|                      | 1               | 2           | 1                      | Firs | st group       |                       |             |                |              |         |         |                |
| Enabled              | ~               | Г           |                        |      |                |                       | n successio | 1              |              |         |         |                |
| COM Client           | 1               | 1           |                        |      | Туре           | Address               | Data        | Device number  | Manufacturer | Me      | edium   |                |
| Amount of meters     | 1               | 1           |                        |      |                |                       | position    |                |              |         |         |                |
| Read period          | 10              | 1           |                        | 1    | Unknown        | 0801438865329906      | 2           | 08014388       | LSE          | Hot W * | View/Ed | it list of par |
| Period dimension     | E sec.          | a sec.      |                        |      |                |                       |             |                |              | Г       | Read av | silable parar  |
|                      | ie min.         | min.        |                        |      |                |                       |             |                |              |         | Read cu | rrent data     |

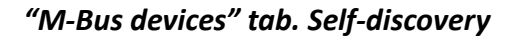

VILTRUS

Step 6: On the left you see all available parameters from the meter. On the right, you can select those parameters, that you need from the meter.

| 05 | Parameter                    | Storage<br>number | Tariff         | SubUnit            | Type of<br>parameter  | Pos<br>No       | Parameter               | Storage<br>number | Tariff | SubUnit | Type of<br>parameter | Double<br>float index | Double<br>long | Float<br>index | Long |
|----|------------------------------|-------------------|----------------|--------------------|-----------------------|-----------------|-------------------------|-------------------|--------|---------|----------------------|-----------------------|----------------|----------------|------|
|    | Identification Nr.           | 1                 | 1              | 1                  | Instantaneous         | _               |                         |                   |        |         |                      |                       | Index          |                |      |
|    | Manufacturer, Medium,        | 1                 | 1              | 1                  | Instantaneous         | 1               | Identification Nr.      | 1                 | 1      | 1       | Instantaneous        |                       |                |                | 1    |
|    | Volume(m3)                   | 1                 | 1              | 1                  | Instantaneous         | 2               | Volume(m3)              | 1                 | 1      | 1       | Instantaneous        |                       |                | 1              |      |
|    | On Time(hours)               | 1                 | 1              | 1                  | Instantaneous         | 3               | On Time(hours)          | 1                 | 1      | 1       | Instantaneous        |                       |                | 1520           | 2    |
|    | Time Point(time & date)      | 1                 | 1              | 1                  | Instantaneous         | 4               | Time Point(time & date) | 1                 | 1      | 1       | Instantaneous        |                       |                | 2              | _    |
|    | Time Point(date)             | 1                 | 1              | 1                  | Value during          | 5               | Time Point(date)        | 1                 | 1      | 1       | Value during         |                       |                |                | 3    |
|    | Fabrication No               | 1                 | 1              | 1                  | Instantaneous         | 6               | Fabrication No          | 1                 | 1      | 1       | Instantaneous        |                       |                |                | 4    |
|    | Model / Version              | 1                 | 1              | 1                  | Instantaneous         | 7               | Model / Version         | 1                 | 1      | 1       | Instantaneous        |                       |                |                |      |
|    | Parameter set identification | 1                 | 1              | 1                  | Instantaneous         | 8               | Parameter set           | 1                 | 1      | 1       | Instantaneous        |                       |                |                | _    |
|    | Metrology (firmware) version | 1                 | 1              | 1                  | Instantaneous         | 9               | Metrology (firmware)    | 1                 | 1      | 1       | Instantaneous        |                       |                |                |      |
|    | Volume(m3)                   | 2                 | 1              | 1                  | Instantaneous         | 10              | Volume(m3)              | 2                 | 1      | 1       | Instantaneous        |                       |                | 3              |      |
|    | Time Point(date)             | 2                 | 1              | 1                  | Instant: Delet        | 11              | Time Point(date)        | 2                 | 1      | 1       | Instantaneous        |                       |                |                |      |
|    |                              | You o<br>push     | an de<br>on it | elete ι<br>the rig | innecessa<br>ht mouse | ry lir<br>butte | ne,<br>on.              |                   |        |         |                      |                       |                |                |      |
|    |                              |                   |                |                    |                       |                 |                         |                   |        |         |                      |                       |                |                | ~    |

### Step 7: Set the name to the M-Bus meter:

| ation Nr.<br>cturer, Medium,<br>(m3)<br>e(hours) | 1<br>1<br>1                                                                              | 1                                                                                                    | 1                                                                                                    | Instantaneous                                                                                                    | 1                                                                                                    |                                                                                                    |                                                                                                    | mannoer                                                                                                    |                                                                                                    |                                                                                                    | parameter                                                                                                    | inout index                                                                                                    | index                                                                                                    | Index                                                                                                    | mach                                                                                                    |
|--------------------------------------------------|------------------------------------------------------------------------------------------|----------------------------------------------------------------------------------------------------|----------------------------------------------------------------------------------------------------|----------------------------------------------------------------------------------------------------|----------------------------------------------------------------------------------------------------|----------------------------------------------------------------------------------------------------|----------------------------------------------------------------------------------------------------|----------------------------------------------------------------------------------------------------|----------------------------------------------------------------------------------------------------|----------------------------------------------------------------------------------------------------|----------------------------------------------------------------------------------------------------|----------------------------------------------------------------------------------------------------|----------------------------------------------------------------------------------------------------|----------------------------------------------------------------------------------------------------|----------------------------------------------------------------------------------------------------|
| cturer, Medium,<br>(m3)<br>e(hours)              | 1                                                                                        | 1                                                                                                    | 1                                                                                                    |                                                                                                    | 4                                                                                                    | Contraction of the local sector                                                                                                    |                                                                                                    |                                                                                                    |                                                                                                    |                                                                                                    |                                                                                                    |                                                                                                    |                                                                                                    |                                                                                                    |                                                                                                    |
| (m3)<br>e(hours)                                 | 1                                                                                        |                                                                                                    |                                                                                                    | Instantaneous                                                                                                    | 1                                                                                                    | Identific                                                                                                    | ation Nr.                                                                                                    | 1                                                                                                    | 1                                                                                                    | 1                                                                                                    | Instantaneous                                                                                                    |                                                                                                    |                                                                                                    |                                                                                                    | 1                                                                                                    |
| e(hours)                                         |                                                                                          | 1                                                                                                    | 1                                                                                                    | Instantaneous                                                                                                    | 2                                                                                                    | Volume                                                                                                    | (m3)                                                                                                    | 1                                                                                                    | 1                                                                                                    | 1                                                                                                    | Instantaneous                                                                                                    |                                                                                                    |                                                                                                    | 1                                                                                                    |                                                                                                    |
|                                                  | 1                                                                                        | 1                                                                                                    | 1                                                                                                    | Instantaneous                                                                                                    | 3                                                                                                    | On Tim                                                                                                    | e(hours)                                                                                                    | 1                                                                                                    | 1                                                                                                    | 1                                                                                                    | Instantaneous                                                                                                    |                                                                                                    |                                                                                                    |                                                                                                    | 2                                                                                                    |
| pint(time & date)                                | 1                                                                                        | 1                                                                                                    | 1                                                                                                    | Instantaneous                                                                                                    | 4                                                                                                    | Time P                                                                                                    | oint(time & date)                                                                                                    | 1                                                                                                    | 1                                                                                                    | 1                                                                                                    | Instantaneous                                                                                                    |                                                                                                    |                                                                                                    | 2                                                                                                    |                                                                                                    |
| pint(date)                                       | 1                                                                                        | 1                                                                                                    | 1                                                                                                    | Value during                                                                                                    | 5                                                                                                    | Time P                                                                                                    | oint(date)                                                                                                    | 1                                                                                                    | 1                                                                                                    | 1                                                                                                    | Value during                                                                                                    |                                                                                                    |                                                                                                    |                                                                                                    | 3                                                                                                    |
| tion No                                          | 1                                                                                        | 1                                                                                                    | 1                                                                                                    | Instantaneous                                                                                                    | 6                                                                                                    | Fabrica                                                                                                    | tion No                                                                                                    | 1                                                                                                    | 1                                                                                                    | 1                                                                                                    | Instantaneous                                                                                                    |                                                                                                    |                                                                                                    |                                                                                                    | 4                                                                                                    |
| Version                                          | 1                                                                                        | 1                                                                                                    | 1                                                                                                    | Instantaneous                                                                                                    | 7                                                                                                    | Volume                                                                                                    | (m3)                                                                                                    | 2                                                                                                    | 1                                                                                                    | 1                                                                                                    | Instantaneous                                                                                                    |                                                                                                    |                                                                                                    | 3                                                                                                    |                                                                                                    |
| ter set identification                           | 1                                                                                        | 1                                                                                                    | 1                                                                                                    | Instantaneous                                                                                                    |                                                                                                    |                                                                                                    | New type of Mbu                                                                                                    | s device                                                                                                    |                                                                                                    |                                                                                                    |                                                                                                    | ×                                                                                                    |                                                                                                    |                                                                                                    |                                                                                                    |
| ov (firmware) version                            | 1                                                                                        | 1                                                                                                    | 1                                                                                                    | Instantaneous                                                                                                    |                                                                                                    |                                                                                                    |                                                                                                    |                                                                                                    |                                                                                                    |                                                                                                    |                                                                                                    | _                                                                                                    |                                                                                                    |                                                                                                    |                                                                                                    |
| (m3)                                             | 2                                                                                        | 1                                                                                                    | 1                                                                                                    | Instantaneous                                                                                                    |                                                                                                    |                                                                                                    |                                                                                                    |                                                                                                    |                                                                                                    |                                                                                                    |                                                                                                    |                                                                                                    |                                                                                                    |                                                                                                    |                                                                                                    |
| pint(date)                                       | 2                                                                                        | 1                                                                                                    | 1                                                                                                    | Instantaneous                                                                                                    |                                                                                                    |                                                                                                    | Name                                                                                                    | 1                                                                                                    | LSE                                                                                                    |                                                                                                    |                                                                                                    |                                                                                                    |                                                                                                    |                                                                                                    |                                                                                                    |
|                                                  | ion No<br>/ersion<br>ter set identification<br>jy (firmware) version<br>m3)<br>int(date) | ion No         1           /ersion         1           ter set identification         1           yy (firmware) version         1           m3)         2           int(date)         2 | ion No         1         1           /ersion         1         1           ter set identification         1         1           m3)         2         1           int(date)         2         1 | ion No         1         1         1           /ersion         1         1         1           ter set identification         1         1         1           ty (firmware) version         1         1         1           m3)         2         1         1           int(date)         2         1         1 | ion No     1     1     Instantaneous       /ersion     1     1     Instantaneous       ter set identification     1     1     Instantaneous       gy (firmware) version     1     1     Instantaneous       m3)     2     1     1     Instantaneous       int(date)     2     1     1     Instantaneous | ion No     1     1     Instantaneous       /ersion     1     1     Instantaneous       ter set identification     1     1     Instantaneous       gy (firmware) version     1     1     Instantaneous       m3)     2     1     1     Instantaneous       int(date)     2     1     Instantaneous | ion No     1     1     Instantaneous       /ersion     1     1     Instantaneous       /ersion     1     1     Instantaneous       /ersion     1     1     Instantaneous       /gr (firmware) version     1     1     Instantaneous       m3)     2     1     1     Instantaneous       int(date)     2     1     1     Instantaneous | ion No     1     1     Instantaneous     Pathcadon No       /ersion     1     1     Instantaneous     7     Volume(m3)       ter set identification     1     1     Instantaneous     New type of Mbu       m3)     2     1     1     Instantaneous       int(date)     2     1     Instantaneous     Name | ion No         1         1         Instantaneous         Patricator No         1           /ersion         1         1         Instantaneous         7         Volume(m3)         2           /ersion         1         1         Instantaneous         7         Volume(m3)         2           /ersion         1         1         Instantaneous         New type of Mbus device         New type of Mbus device           m3)         2         1         1         Instantaneous         Name | ion No     1     1     Instantaneous     Pathtation No     1     1       /ersion     1     1     1     Instantaneous       /ersion     1     1     1     Instantaneous       /gr (firmware) version     1     1     1     Instantaneous       m3)     2     1     1     Instantaneous       int(date)     2     1     Instantaneous | ion No     1     1     Instantaneous       /ersion     1     1     Instantaneous       /ersion     1     1     Instantaneous       /gr (firmware) version     1     1     Instantaneous       m3)     2     1     Instantaneous       int(date)     2     1     Instantaneous | ion No     1     1     Instantaneous       /ersion     1     1     Instantaneous       /ersion     1     Instantaneous | ion No     1     1     Instantaneous       /ersion     1     1     Instantaneous       /ersion     1     1     Instantaneous       /ersion     1     1     Instantaneous       /ersion     1     1     Instantaneous       /ersion     1     1     Instantaneous       /ersion     1     1     Instantaneous       /ersion     1     1     Instantaneous       /ersion     1     1     Instantaneous       /ersion     1     1     Instantaneous       /ersion     1     1     Instantaneous | ion No     1     1     Instantaneous     I     I     I     I     Instantaneous       /ersion     1     1     1     Instantaneous     7     Volume(m3)     2     1     1     Instantaneous       /ersion     1     1     1     Instantaneous     7     Volume(m3)     2     1     1     Instantaneous       /ersion     1     1     Instantaneous     Instantaneous     New type of Mbus device     X       /main     1     1     Instantaneous     Instantaneous     New type of Mbus device     X       /main     1     1     Instantaneous     Instantaneous     Instantaneous     Instantaneous | ion No     1     1     Instantaneous     I     I     Instantaneous     I       /ersion     1     1     1     Instantaneous     2     1     1     Instantaneous     3       /ersion     1     1     1     Instantaneous     2     1     1     Instantaneous     3       /ersion     1     1     1     Instantaneous     Instantaneous     New type of Mbus device     X       /m3)     2     1     1     Instantaneous     Instantaneous     Name     LSE     X |

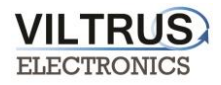

| Discrete inputs Commu | nication Arch            | hives Limits ve         | rification Alerts Time pa | arame | ters Start              |     |                                 |               |                |              |            |       |
|-----------------------|--------------------------|-------------------------|---------------------------|-------|-------------------------|-----|---------------------------------|---------------|----------------|--------------|------------|-------|
| Ethernet UART Virtu   | ual interfaces           | Connected d             | evices Modbus devices     | Mod   | bus register g          | rou | ping Data transfer              | FTP server    | MQTT Subscribe | r I          |            |       |
| MBus devices          |                          |                         |                           |       |                         |     |                                 |               |                |              |            |       |
| Configuration Current | t values                 |                         |                           |       |                         |     |                                 |               |                |              |            |       |
|                       | 1                        | 2                       |                           | Firs  | t group                 |     |                                 |               |                |              |            |       |
| Enabled               | 7                        | Γ                       |                           |       |                         |     |                                 | In succession | n              |              |            |       |
| COM Client            | 1                        | 1                       |                           |       | Туре                    |     | Address                         | Data          | Device number  | Manufacturer | Medium     |       |
| Amount of meters      | 1                        | 1                       |                           | -     |                         | _   |                                 | position      |                |              |            |       |
| Read period           | 10                       | 1                       |                           | 1     | Unknown                 | ~   | 0801 <mark>4</mark> 38865329906 | 2             | 08014388       | LSE          | Hot Water  |       |
| Period dimension      | ff sec.<br>⊂ min.<br>⊂ h | f sec.<br>⊂ min.<br>⊂ h |                           |       | Unknown<br>Weser<br>LSE |     | You have                        | to cho        | ose the        | meter's      | s descript | tion, |
| Set                   |                          | Get                     |                           |       |                         |     | winori you                      | , or out      |                | <b>*</b> •   |            |       |

#### Step 7: In order to check if data are being received from M-Bus devices, go to "Current values" tab, here

#### you can see the values of the meters.

| Discrete inputs Communication | Archives Limits verifi | ication Ale       | ts Time   | e paramete | rs Start             |                   |             |               |           |
|-------------------------------|------------------------|-------------------|-----------|------------|----------------------|-------------------|-------------|---------------|-----------|
| Ethernet UART Virtual inter   | faces Connected devi   | ces Modb          | us device | s Modbu    | ıs register grou     | ping Data transfe | FTP server  | MQTT Subscrib | er        |
| MBus devices                  |                        |                   |           |            |                      |                   |             |               |           |
| Configuration Current values  | -                      |                   |           |            |                      |                   |             |               |           |
| Device/Parameter              | Last read time         | Storage<br>number | Tariff    | SubUnit    | Type of<br>parameter | Double float      | Double long | Float         | Long      |
| <u>2 - LSE (08014388)</u>     | 01\01\2000 03:28:43    |                   |           |            |                      |                   |             |               |           |
| Identification Nr.            |                        | 1                 | 1         | 1          | Instantaneou         |                   |             |               | 8014388   |
| Volume(m3)                    |                        | 1                 | 1         | 1          | Instantaneou         |                   |             | 0.135         |           |
| On Time(hours)                |                        | 1                 | 1         | 1          | Instantaneou         |                   |             |               | 75371     |
| Time Point(time & date)       |                        | 1                 | 1         | 1          | Instantaneou         |                   |             | 1486149120.0  |           |
| Time Point(date)              |                        | 1                 | 1         | 1          | Value during         |                   |             |               | 943920000 |
| Fabrication No                |                        | 1                 | 1         | 1          | Instantaneou         |                   |             |               | 8014388   |
| Volume(m3)                    |                        | 2                 | 1         | 1          | Instantaneou         |                   |             | 0.135         |           |

Here you can see the values of the counters where reading has been configured before.

All of the values that you see here, you can move to the archiving.

 All values to archive

 If you don't see this button, probably you need update configuration software.

 Req 1239
 Answ 1238

 TOut:0
 Except: 1

"M-Bus devices" tab. Current values

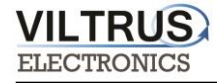

Once the registers are identified, on the "**Communication -> Data Transfer -> Common parameters**" tab, write all the registers as shown in the next figure and click on the "**Set user archive**" checkbox in order to replicate the structure in the internal datalogging archive. To send data to the FTP server, you need to archive values.

| Discrete i  | nputs Communic                         | ation Archi                | ives Limits ver                             | ification Alerts Time parame                     | eters Start                         |                  |                          |                       |
|-------------|----------------------------------------|----------------------------|---------------------------------------------|--------------------------------------------------|-------------------------------------|------------------|--------------------------|-----------------------|
| Ethernet    | UART Virtual                           | interfaces                 | Connected dev                               | vices Modbus devices Mod                         | lbus register grouping              | ata transfer FT  | P server MQTT Subscriber |                       |
| Commo       | n parameters M                         | odbus TCP/                 |                                             | οπί                                              |                                     |                  |                          |                       |
| Loomine     |                                        |                            |                                             |                                                  |                                     |                  |                          |                       |
|             |                                        |                            | 7                                           |                                                  |                                     | Out was such in  |                          |                       |
| Amou        | int of groups of reg                   | isters                     | 1                                           |                                                  |                                     | Set user archive | e 💌                      |                       |
|             | Parameter                              | Register/<br>Coil          | Amount of<br>parameters or<br>string length | Format                                           | Header                              |                  | Dimension                |                       |
| 1           |                                        | 100070                     | 1                                           | unsigned long (32b)                              | Identification Nr.                  |                  |                          |                       |
| 2           |                                        | 100050                     | 1                                           | Float (32b)                                      | Volume(m3)                          |                  |                          |                       |
| 3           |                                        | 100072                     | 1                                           | unsigned long (32b)                              | On Time(hours)                      |                  |                          |                       |
| 4           |                                        | 100052                     | 1                                           | Float (32b)                                      | Time Point(time & date)             |                  |                          |                       |
| 5           |                                        | 100074                     | 1                                           | unsigned long (32b)                              | Time Point(date)                    |                  |                          |                       |
| 6           |                                        | 100076                     | 1                                           | unsigned long (32b)                              | Fabrication No                      |                  |                          |                       |
| 7           |                                        | 100054                     | 1                                           | Float (32b)                                      | Volume(m3)                          |                  |                          |                       |
| H<br>W<br>O | ere are d<br>hich will l<br>nly archiv | escrit<br>be arc<br>ved va | bed the<br>chived a<br>alues ca             | meter values found sent to the an be send to the | ormats, head<br>FTP.<br>ne FTP serv | ders and<br>er.  | I dimensions,            |                       |
| _           |                                        | You                        | can load                                    | d from CSV file                                  | your descri                         | ption or         | save this and            | use in other devices. |
|             | Set                                    | (                          | Get                                         |                                                  | Lo                                  | ad from CSV      | Save to CSV              |                       |
| Reg: 904    | Answ 903                               | TO                         | ut:0                                        | Except 1                                         |                                     |                  |                          |                       |
|             |                                        |                            |                                             |                                                  |                                     |                  |                          |                       |

The RAY-3 has an internal 8MB flash memory. In case, the device is used as data logger, the following steps must be:

- Go to Archives -> Configuration tab
- In **Storage parameters** frame, configure the **Period**: It defines storage interval. Internal memory is organized in different blocks depending on the devices nature which are connected to the RAY-3.

Then click on "SET" button in order to save changes.

| ile.                       |                    |                  | RAY-                   | 3 configurator               |                      |       | × |
|----------------------------|--------------------|------------------|------------------------|------------------------------|----------------------|-------|---|
| Analog inputs Analog outpu | ts Discrete inputs | Discrete outputs | Communication Archives | Limits verification Alerts T | ime parameters Start |       |   |
| Configuration User archive | configuration Valu | Jes              |                        |                              |                      |       |   |
| Here you ca                | in set arcl        | niving pe        | riod.                  |                              |                      |       |   |
| Storage parameters         |                    | 01               |                        | Records in archives          |                      |       |   |
|                            | Period (min.)      | Delay            |                        |                              | Records              |       |   |
| User archive               | 1                  | 0                | -                      | Events                       | 0                    | Clear |   |
|                            |                    |                  |                        | User archive                 | 3                    | Clear |   |
|                            |                    |                  |                        |                              |                      |       |   |
|                            |                    |                  |                        |                              |                      |       |   |
|                            |                    |                  |                        |                              |                      |       |   |
|                            |                    |                  |                        |                              |                      |       |   |
|                            |                    |                  |                        |                              |                      |       |   |
| Set                        | G                  | et               |                        |                              |                      |       |   |

"Archives" tab. Storage frequency configuration

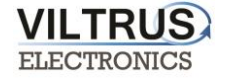

In order to check current data logged in the internal memory, go to **Archives -> Values -> User archive tab**. Here you can check, what values are archived and save them in your computer.

| Discrete i | nputs C  | ommunication Ar     | chives Limits veri | fication Alerts | Time parameters | Start                      |                  |             |  |
|------------|----------|---------------------|--------------------|-----------------|-----------------|----------------------------|------------------|-------------|--|
| Gonigui    |          | for archive comigan | Values             |                 |                 |                            |                  |             |  |
| Events     | User are | hive Diagnostic     |                    |                 |                 |                            |                  |             |  |
| Pos N      | lo       | Time                | Identification Nr. | Volume(m3)      | On Time(hours)  | Time Point(time<br>& date) | Time Point(date) | Fabrication |  |
| 1          | 0        | 6\02\2017 14:31:00  | 8014388            | 0.1350          | 75441           | 1.4864037E9                | 943920000        | 8014        |  |
| 2          | 0        | 6\02\2017 14:30:00  | 8014388            | 0.1350          | 75441           | 1.4864036E9                | 943920000        | 8014        |  |
| 3          | 0        | 6\02\2017 14:29:00  | 8014388            | 0.1350          | 75441           | 1.4864036E9                | 943920000        | 8014        |  |
| 4          | 0        | 6\02\2017 14:28:00  | 8014388            | 0.1350          | 75441           | 1.4864036E9                | 943920000        | 8014        |  |
| ٤          | ,        |                     |                    |                 |                 |                            |                  |             |  |
|            | 0        | 0                   |                    | New section     |                 |                            |                  |             |  |
|            | Get      | Save are            | chive C            | lear archive    |                 |                            |                  |             |  |
|            |          |                     |                    |                 |                 |                            |                  |             |  |
| Reg: 1204  | Answ     | 1203 1              | fOut:0             | Except 1        |                 |                            |                  |             |  |

#### "Archives" tab. User archive current values

Configure <u>FTP client</u>: Go to Communication -> Data Transfer -> FTP. In this tab you can set the FTP port, transmission channel, FTP server address / name. You have set your FTP port and transmission channel. Configure the following parameters: "FTP server": Up to 4 different FTP connections to remote FTP servers can be configured.

- "Enabled": Select it to enable an FTP connection
- "FTP Port": By default, 21 but can be changed.
- "Transfer period": It defines interval between CSV file sending tasks.
- "Max number of last records to be sent": It defines maximum number of previous data stored and not sent due to communication error. These data will be sent in a CSV file when communication is restored.
- "Transmission channel": It can be Ethernet or GPRS

*"URL and directory of FTP servers":* It defines the complete FTP server URL where CSV file will be hosted. *Username and password* of FTP server: to be configured in case credentials are requested by FTP server. In order to save changes click on "SET" button.

| iscrete inputs | Communication Archives     | Limits verification          | Alerts Time    | parameters   | Start                  |                                         |               |  |  |
|----------------|----------------------------|------------------------------|----------------|--------------|------------------------|-----------------------------------------|---------------|--|--|
| Ethernet UAR1  | T Virtual interfaces Con   | nected devices               | Modbus devices | Modbus reg   | gister grouping Data t | transfer FTP server MQTT                | Subscriber    |  |  |
| Common param   | neters Modbus TCP/IP       | TP MQTT                      | You have       | e set y      | our FTP por            | rt and transmis                         | sion channel. |  |  |
|                |                            | FTP server 1                 | FTP server 2   | FTP serve    | er 3 FTP server 4      |                                         |               |  |  |
| Enabled        |                            | <b>V</b>                     |                |              |                        | Name template of the file to            | ha cont       |  |  |
| FTP port       |                            | 2021                         | 21             | 21           | 21                     | Name template of the life to be sent    |               |  |  |
| Transfer perio | d (min.)                   | 60 0<br>2 0                  |                | 10           | 10                     | RAY3_YYYY_MM_DD_HH_NN.csv               |               |  |  |
| Repeat transf  | er if failure (min.)       |                              |                | 256          | 120                    |                                         |               |  |  |
| Max number     | of last records to be sent | 10                           | 10             | 10           | 10                     |                                         |               |  |  |
| Transmission   | channel                    | Ethernet     COPPS     COPPS |                | Ethernet     | Ethernet               |                                         |               |  |  |
|                |                            | - orno                       | o orno         | GFR3         | O GERO                 |                                         |               |  |  |
| FTP server     |                            |                              | URL a          | nd directory |                        |                                         |               |  |  |
| 1              | 82.135.139.27 Here         | vou hav                      | e set FT       | P serve      | er address o           | or name.                                |               |  |  |
| 2              |                            |                              |                |              |                        |                                         |               |  |  |
| 3              |                            |                              |                |              |                        |                                         |               |  |  |
| 4              |                            |                              |                |              |                        |                                         |               |  |  |
| Username of I  | FTP server                 |                              |                |              |                        |                                         |               |  |  |
| FTP server     | Us                         | er name                      |                | FTP server   | Status                 | Successful/attempt/last                 |               |  |  |
| 1              | user1                      |                              |                |              |                        | record transfer times                   |               |  |  |
| 2              |                            |                              |                |              |                        |                                         |               |  |  |
| 3              |                            |                              |                | 1            | Not active             | 01\01\1998 00:00:00                     |               |  |  |
| 4              |                            |                              |                |              |                        | 01\01\1998 00:00:00 01\01\1998 00:00:00 |               |  |  |
| masswulu ul i  | ור שנוענו                  |                              |                | 2            | Not active             | 01\01\1998.00:00:00                     |               |  |  |
| FTP server     | Pa                         | assword                      |                | 2            | Not duive              | 01\01\1998 00:00:00                     |               |  |  |
| 1              | user1                      |                              |                |              |                        | 01\01\1998 00:00:00                     |               |  |  |
| 2              |                            |                              |                | 3            | Not active             | 01\01\1998 00:00:00                     |               |  |  |
| 3              |                            |                              |                |              |                        | 01\01\1998 00:00:00                     |               |  |  |
| 4              |                            |                              |                |              |                        | 01\01\1998 00:00:00                     |               |  |  |
| Set            | Get                        |                              |                | 4            | Not active             | 01\01\1998 00:00:00                     |               |  |  |
|                | OCI                        |                              |                |              |                        | 0101(1998 00:00:00                      |               |  |  |
| Set            | Get                        |                              |                |              |                        | 01\01\1998 00:00:00                     |               |  |  |
| a: 1663 Answ   | 1662 TOut:0                | Exc                          | ept: 1         |              |                        |                                         |               |  |  |

Communication -> "Data transfer" tab. FTP client configuration